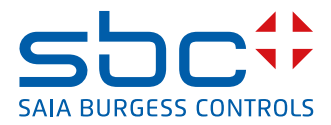

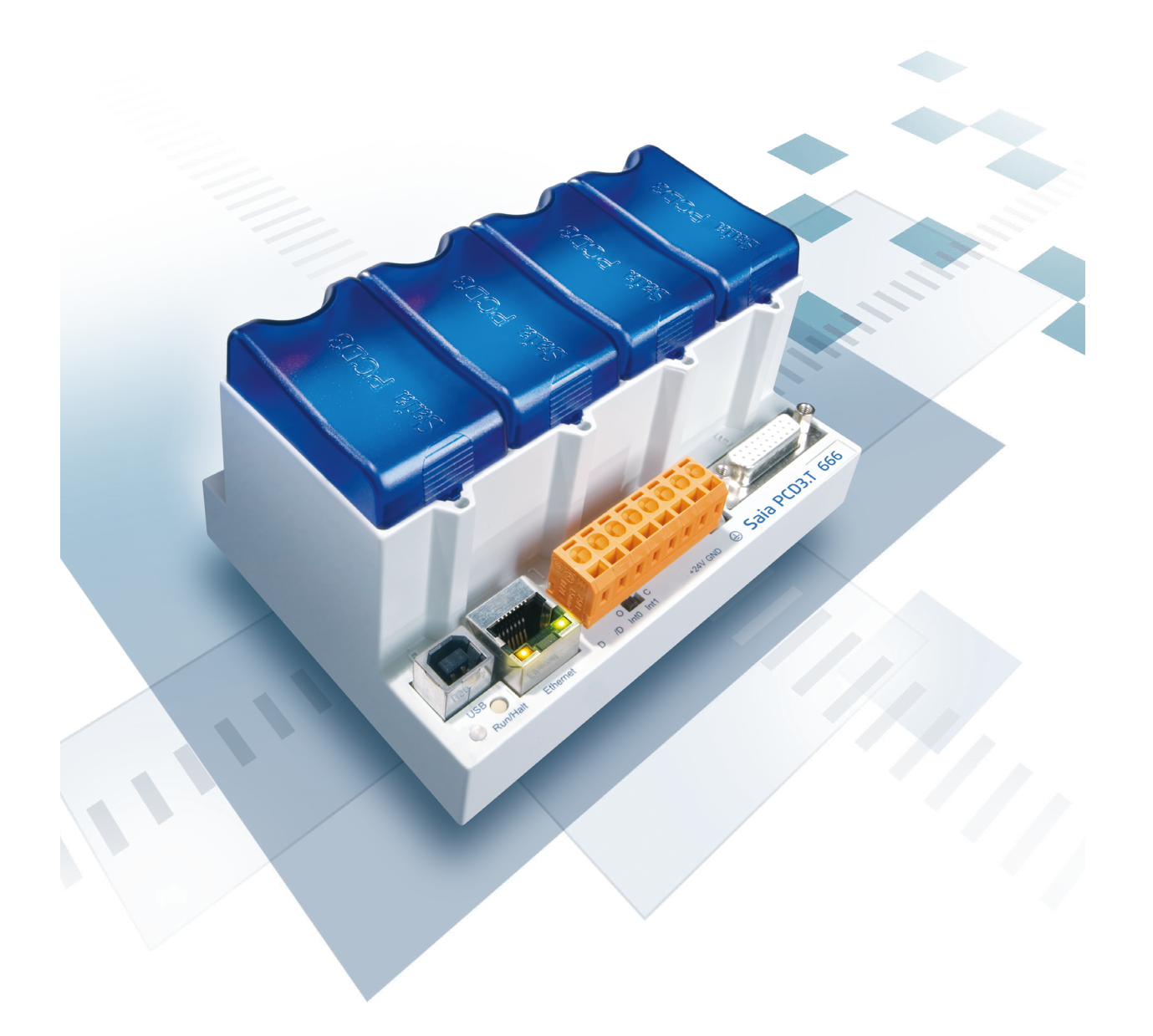

Entrées/sorties déportées intelligentes « Smart RIO » Saia PCD3.T66x

Document N° 26-892 | Édition FRA06 | 2015-06-11

0

| <b>0</b><br>0.1<br>0.2        | Sommaire<br>Historique du document0<br>Marques commerciales0                                                                                                    | )-2<br>)-2        |
|-------------------------------|----------------------------------------------------------------------------------------------------|-------------------|
| <b>1</b><br>1.1<br>1.2<br>1.3 | Introduction       1         Présentation       1         Configuration système       1         Configuration, programmation et mise en service       1         d'un réseau d'automatismes distribués       1 | -1<br> -2<br> -3  |
| <b>2</b><br>2.1               | <b>Création d'un réseau d'automatismes distribués</b><br>Réseau de stations RIO2                                                                                                    | 2-1               |
| 3                             | Configuration et création de stations RIO                                                                                                    |                   |
| 3.1<br>3.2                    | Dans le « Device Configurator » (configurateur matériel)                                                                                                    | 3-1               |
| 3.3                           | « Build » et téléchargement du projet RIO                                                                                                    | 8-3<br>8-5        |
| 4                             | Configuration et création de stations RIO<br>avec programme                                                                                                    |                   |
| 4.1<br>4.2                    | Dans le « Device Configurator » (configurateur matériel)                                                                                                    | I-2<br>I-4        |
| 4.3<br>4.4                    | Création de programmes utilisateur pour stations RIO                                                                                                    | -7<br> -8<br> _10 |
| 4.6                           | Utilisation du serveur web embarqué4                                                                                                    | I-11              |
| 5                             | Paramétrage IP d'une station RIO                                                                                                    |                   |
| 6<br>6.1<br>6.2<br>6.3        | Diagnostic et dépannage<br>Indicateurs de diagnostic                                                                                                    | 6-1<br>6-2<br>6-3 |
| A<br>A.1<br>A.2<br>A.2        | Annexe<br>Icônes                                                                                                    | \-1<br>\-2<br>\-3 |

### Historique du document | Marques commerciales

0

## 0.1 Historique du document

| Version | Publié     | Modifié    | Remarques                                                                          |
|---------|------------|------------|------------------------------------------------------------------------------------|
| pEN01   | 2010-11-05 |            | Première édition en anglais                                                        |
| pFR01   | 2011-05-13 | -          | Traduit en français.                                                               |
| FR01    | 2011-06-14 |            | PCD3.T660 enlevé                                                                   |
| FR01    | 2011-07-20 |            | publié                                                                             |
| FR02    | 2011-08-23 | 2011-08-23 | Chapitre 1.2 « Configuration système »: Adaption<br>des vérsion de microprogramme  |
| FR03    | 2013-03-18 | 2013-03-18 | Chapitre 3.1 Chargez la configuration avec « Device<br>Configurator » est possible |
| FR04    | 2014-01-24 | 2014-01-24 | Change of logo                                                                     |
| FR05    | 2014-08-29 | 2014-08-29 | Généralitées rajouter                                                              |
| FR06    | 2015-06-11 | 2015-06-11 | Nouveau numéro de téléphone.<br>Capacité +V ajustée.                               |
|         |            |            |                                                                                    |

## 0.2 Marques commerciales

Saia PCD<sup>®</sup> est une marque déposée de Saia-Burgess Controls AG.

Les modifications techniques sont soumises à l'état de la technologie

Saia-Burgess Controls AG, 2015. © Tous droits réservés.

Publié en Suisse

## 1 Introduction

Ce guide de démarrage rapide vous explique comment configurer, programmer et mettre en service les E/S déportées intelligentes « Smart RIO » PCD3.T665 et PCD3.T666 couplées à des gestionnaires d'automatismes des gammes PCDx.Mxxxx.

Pour le détail, reportez-vous à l'aide en ligne du PG5, rubrique « RIO Network Configurator ».

#### **1.1 Présentation**

Architecture d'un réseau d'automatismes distribués

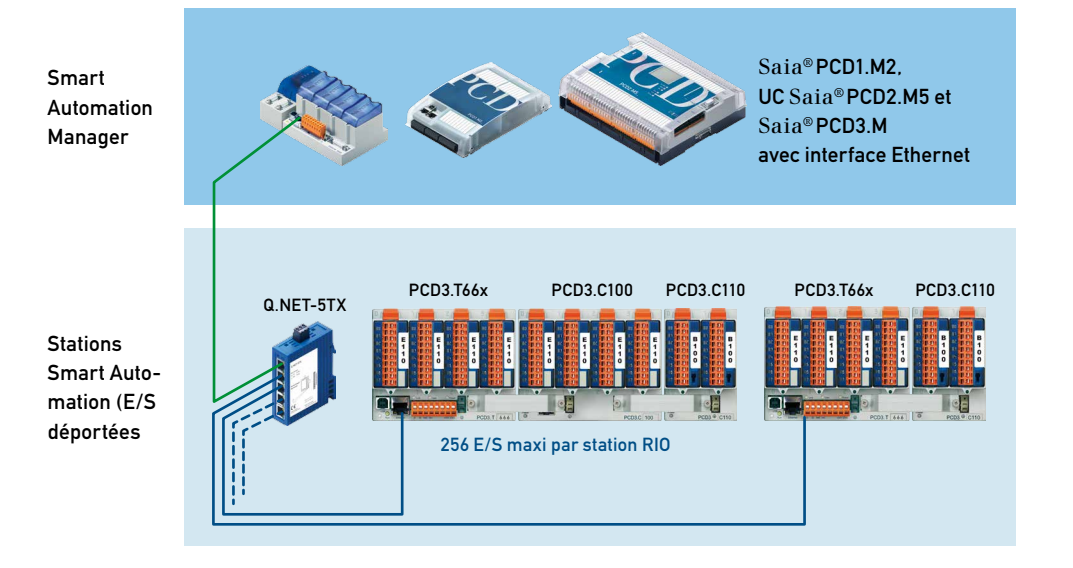

Les PCD3.T66x peuvent être utilisés comme de simples blocs d'E/S déportées ou des stations intelligentes d'automatismes distribués capables d'exécuter des programmes utilisateur PG5.

Dans ce dernier cas, la gestion centralisée des programmes utilisateur dans le gestionnaire d'automatismes (unité centrale PCDx.Mxxxx) simplifie grandement l'exploitation des stations RIO et permet d'économiser sur les tâches de développement, de mise en service et de maintenance.

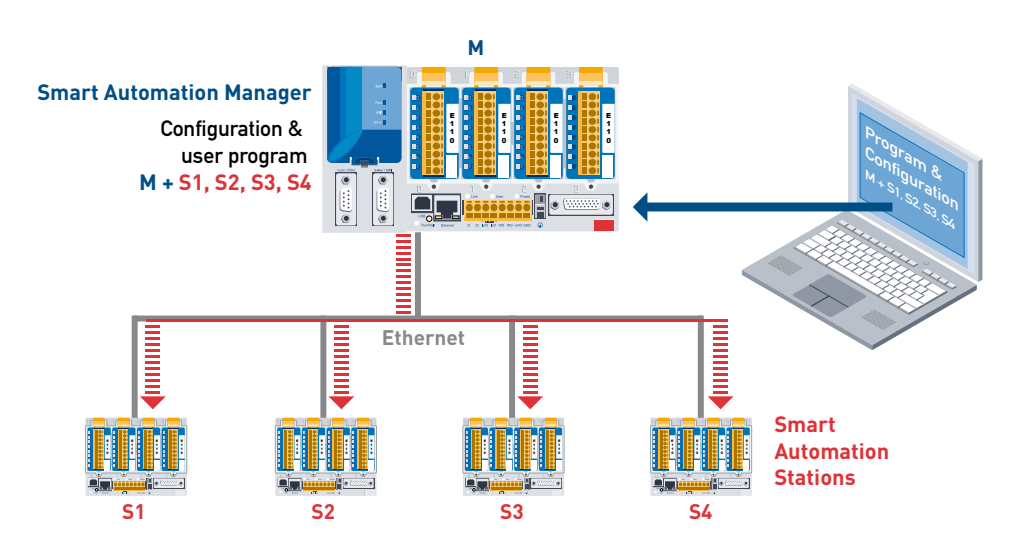

Le puissant protocole de transmission Ether-S-IO assure les échanges de données entre stations RIO (équipements esclaves) et gestionnaire d'automatismes (équipement maître).

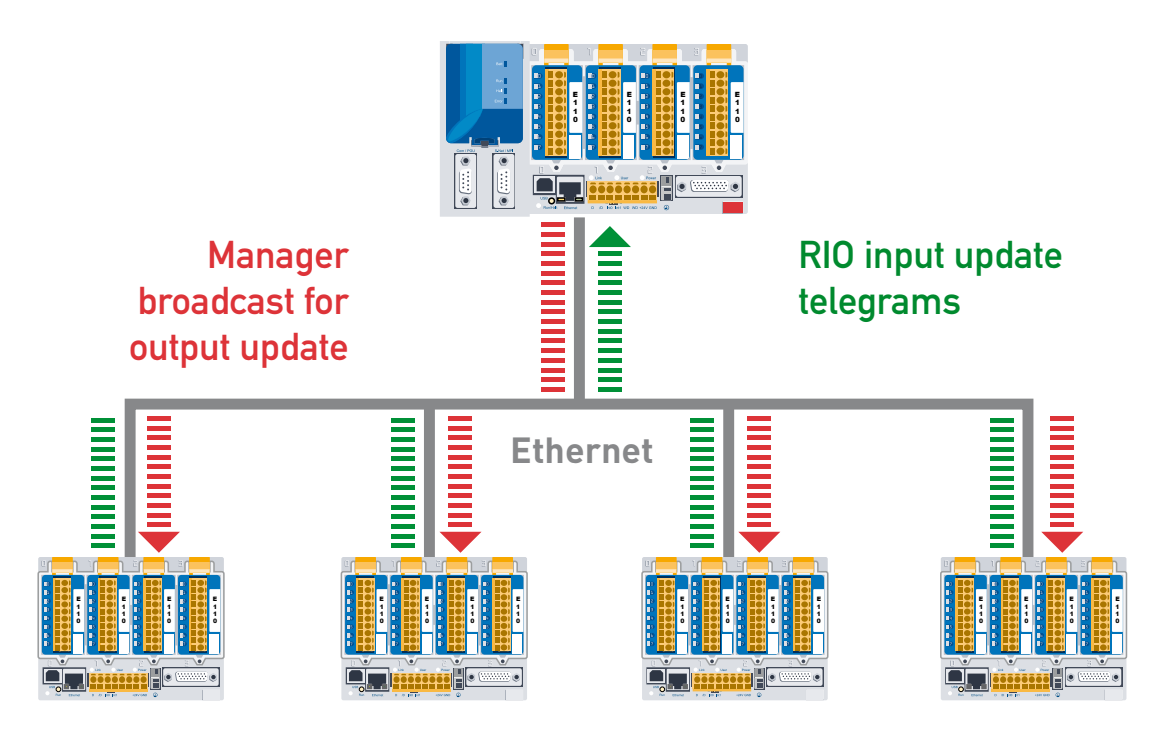

Quelques clics suffisent pour paramétrer aisément et rapidement les échanges maître-esclaves dans le « RIO Network Configurator » (Configurateur de réseau RIO) (*Saia*® *RIO Network Configurator*) du PG5. Une fois la configuration chargée dans le gestionnaire, le système d'exploitation effectue les transferts de données de façon autonome, en arrière-plan. Aucune autre programmation utilisateur n'est nécessaire.

## **1.2 Configuration système**

### Stations RIO :

PCD3.T665, version matérielle A1 ou supérieure, version de microprogramme (firmware) 1.16.42 ou supérieure PCD3.T666, version matérielle G ou supérieure, version de microprogramme (firmware) 1.16.42 ou supérieure

### Gestionnaire d'automatismes :

Version de microprogramme (firmware) 1.16.42 ou supérieure pour automates : PCD1.M2120, PCD3.M5560, PCD3.M6x60

Version de microprogramme (firmware) 1.16.45 ou supérieure pour automates : PCD2.M5540, PCD3.M2130, PCD3.M2330, PCD3.M3330, PCD3.M5340, PCD3.M5540, PCD3.M6x40.

## Outil de programmation PG5 :

PG5 2.0. SP2 (PG5 2.0.200) ou supérieur

Vous trouverez en annexe A les caractéristiques techniques du système.

1

#### **1.3 Configuration, programmation et mise en service d'un réseau d'automatismes distribués**

Neuf étapes sont nécessaires à la configuration, à la programmation et à la mise en service du réseau.

Pour le détail, veuillez consulter le chapitre correspondant.

- 1) Création d'un nouveau projet dans le Gestionnaire de projet PG5 2.0.
- Choix de l'unité centrale PCD remplissant la fonction de gestionnaire (maître) du réseau d'automatismes.
- Activation et configuration de l'interface Ethernet du gestionnaire maître dans le « Device Configurator » (configurateur matériel).
  - a) Activation du « Ethernet RIO Network »
- 4) Ajout de stations RIO dans le Gestionnaire de projet.
- 5) Configuration des stations RIO (modules d'E/S, affectation des ressources, adressage IP, etc.) dans le « Device Configurator » (configurateur matériel).
- Configuration des échanges de données et affectation des ressources entre gestionnaire maître et stations RIO, dans le « RIO Network Configurator » (Configurateur de réseau RIO).
- Création du programme utilisateur pour le gestionnaire maître et les RIO (si nécessaire).
- 8) « Build » et téléchargement du programme dans le gestionnaire d'automatismes.
- 9) Avant utilisation de la station RIO, réglages IP à l'aide de la page web de configuration, accessible avec un navigateur PC par port USB (obligatoirement avec Web-Connect) ou connexion Ethernet (adresse IP par défaut : 192.168.10.100).

Réseau de stations RIO

## 2 Création d'un réseau d'automatismes distribués

## 2.1 Réseau de stations RIO

- 1. Dans le Gestionnaire de projet, ajoutez le PCD désigné « gestionnaire maître » du réseau (Device/New).
- Ouvrez le « Device Configurator » (configurateur matériel) du PCD (Device Configurator) et choisissez le type d'équipement destiné à être gestionnaire maître : ce doit être un automate PCD prenant en charge Ethernet et les E/S déportées Ethernet (ainsi que la toute dernière version de microprogramme).
- 3. Sélectionnez les propriétés de l'équipement et assurez-vous que l'option S-Bus (S-Bus Support) est activée (Yes).
- Cliquez sur Onboard Communications, choisissez les propriétés Ethernet et activez TCP/IP (ligne TCP/IP Enabled sur Yes). À droite de la ligne Ethernet RIO Network, cliquez sur Smart RIO (PCD3.T665/T666) :

| Properties           | <del>4</del> ×                |
|----------------------|-------------------------------|
| Onboard : Ethernet   |                               |
| 🗆 General            |                               |
| MAC Address          | Not available                 |
| TCP/IP               |                               |
| Channel Number       | 9                             |
| TCP/IP Enabled       | Yes                           |
| IP Node              | 0                             |
| IP Address           | 123.45.67.0                   |
| Subnet Mask          | 255.255.255.0                 |
| Default Router       | 0.0.0.0                       |
| Ethernet RIO Network | Smart RIO (PCD3.T665/T666)  🚽 |
| PGU Port             | Yes                           |
| Slave                | Yes                           |
| Network Groups       | (Custom)                      |

 Fermez le « Device Configurator » (configurateur matériel) et enregistrez le fichier. À l'arborescence du Gestionnaire de projet s'ajoute le dossier Ethernet Smart RIO Network :

| 🗐 🞑 M1 - PCD3.M5540 - 192.168.12.78, S-Bus Stn 0 |
|--------------------------------------------------|
| - 🚰 Properties                                   |
| 📲 Online Settings                                |
| - E Device Configurator                          |
|                                                  |
| 😥 💼 Program Files                                |
| 😥 💼 Listing Files                                |
| 🗈 💼 Documentation Files                          |
| 😑 🚰 Ethernet Smart RIO Network                   |
|                                                  |

6. Ajoutez les stations RIO à votre réseau.

Dans l'arborescence du Gestionnaire de projet, cliquez avec le bouton droit de la souris sur le dossier *Ethernet RIO Stations* et sélectionnez la commande *New RIO Station...* pour ouvrir la fenêtre *New RIO*.

| RI | New RIO Station     |        |  |  |  |  |
|----|---------------------|--------|--|--|--|--|
|    | Сору                | Ctrl+C |  |  |  |  |
|    | Paste               | Ctrl+V |  |  |  |  |
|    | Delete All Stations |        |  |  |  |  |

Dans le champ *RIO Name*, nommez la station RIO ; celle-ci doit avoir un nom qui lui est propre dans le projet (possibilité de copier-coller une RIO existante).

| B New RIO         |                             |
|-------------------|-----------------------------|
| <u>R</u> IO Name: |                             |
| M1_RI0_00         |                             |
| Description:      |                             |
|                   |                             |
|                   |                             |
| IP Address:       |                             |
| 192.168.10.101    | Has Program Enabled         |
| Device File Path: |                             |
| \M1_RI0_00\M1_    | RID_00.                     |
|                   | Number of RIOs to create: 1 |
| Help              | OK Cancel                   |

Dans le champ *IP Address*, tapez l'adresse IP de la station RIO. Si celle-ci possède un programme, cochez la case *Has Program* et reportez-vous au chapitre 4, « Configuration et création de stations RIO avec programme ».

Cliquez sur « OK » pour valider vos saisies et fermer la fenêtre.

La nouvelle RIO doit figurer à la fois dans le « RIO Network Configurator » et le Gestionnaire de projet :

| « RIO Network Configurator » | (Configurateur de réseau RIO | ) |
|------------------------------|------------------------------|---|
|------------------------------|------------------------------|---|

| 88    | RIO Netwo    | rk Confi          | gurator     | r - M1  |              |           |   |                |         |            | ×        |
|-------|--------------|-------------------|-------------|---------|--------------|-----------|---|----------------|---------|------------|----------|
| File  | Edit View    | Network           | RIO         | Tools   | Help         |           |   |                |         |            |          |
| : D   | 🖻 📙   X      | <b>r</b> (11)     | ю a         | 1 😭 🧧   | <b>9</b> (5) |           |   |                |         |            |          |
| Net   | work - 1 RIO |                   |             |         |              |           |   |                |         | <b>,</b> 4 | ×        |
|       | ^ RIO Name   |                   | IP Add      | dress   | RI           | О Туре    |   | Description    | Program | Er         | hat      |
|       | M1_RI0_00    |                   | 192.16      | 8.10.10 | D PC         | D3.T665   |   |                | No      | Ye         | s        |
|       |              |                   |             |         |              |           |   |                |         |            |          |
| <     |              |                   |             |         |              |           |   | )              |         |            | >        |
| Med   | lia Mapping  |                   |             |         |              |           |   |                |         | <b>,</b> 4 | $\times$ |
|       | Master Symb  | ol                |             |         |              | Master A. | . | Master Comment | F       | Rate       |          |
|       | Ether-S-IO   | ) Network         |             |         |              |           |   |                |         |            |          |
|       | Master:      | M1<br>Nontin Elan |             |         |              |           |   |                |         |            |          |
| •     | M1 RIC       | D 00, PCD         | s<br>3.T665 |         |              |           |   |                |         |            |          |
|       |              |                   |             |         |              |           |   |                |         |            |          |
| <     |              |                   |             |         |              |           |   |                |         |            | >        |
|       |              |                   |             |         |              |           |   |                |         | _          |          |
| : Mes | isages       |                   |             |         |              |           |   |                |         | <b>-</b> Ф | X        |
| Ready | /            |                   |             |         |              |           |   |                | NUM     | OVR        | ///      |

### Gestionnaire de projet

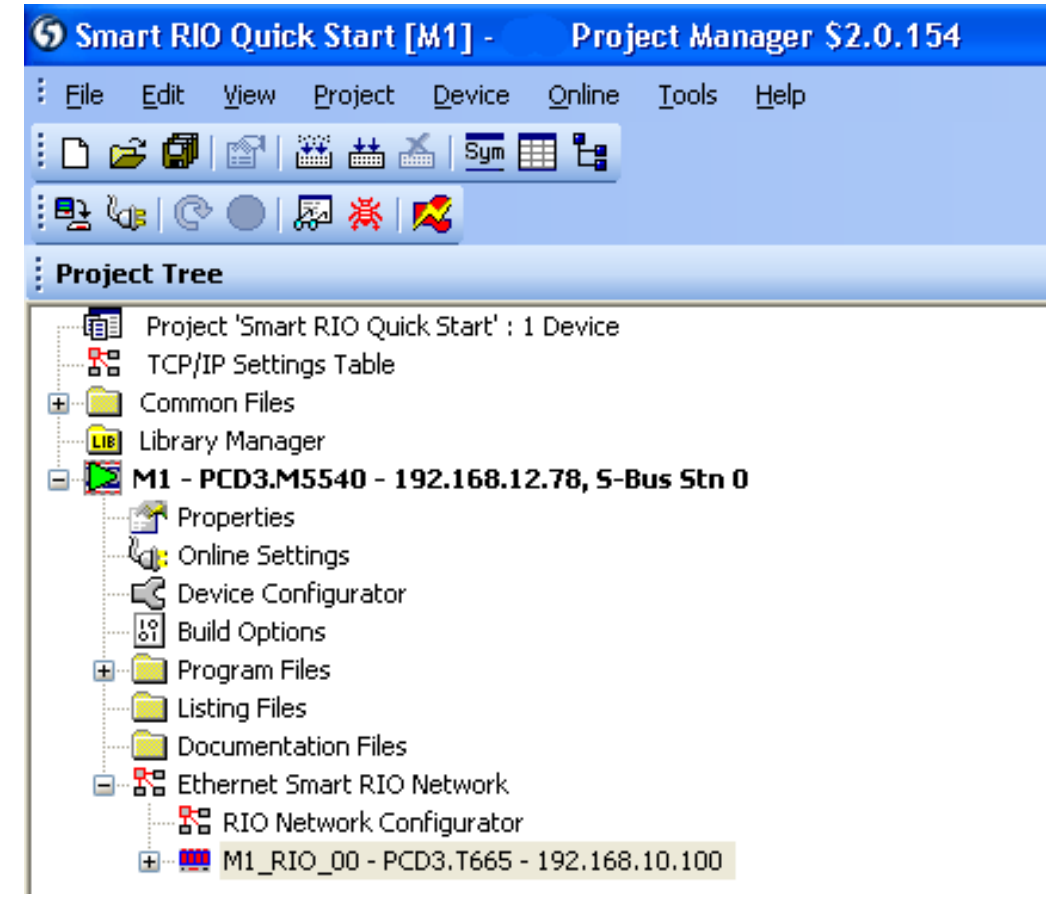

## 3 Configuration et création de stations RIO sans programme

### 3.1 Dans le « Device Configurator » (configurateur matériel)

Pour ouvrir le « Device Configurator » des stations RIO, double-cliquez sur la RIO dans le « RIO Network Configurator » (Configurateur de réseau RIO) ou cliquez sur le sous-dossier *Device Configurator* du Gestionnaire de projet :

M1 - PCD3.M5540 - 192.168.12.78, S-Bus Stn 0
 Properties
 Online Settings
 Device Configurator
 Build Options
 Program Files
 Listing Files
 Documentation Files
 Ethernet Smart RIO Network
 RIO Network Configurator
 M1\_RIO\_00 - PCD3.T665 - 192.168.10.100
 Properties
 Device Configurator

Vous pouvez alors changer le type et l'adresse IP de la station sélectionnée.

L'option de remise à zéro des sorties *Reset Output Enable* de la fenêtre *Properties* peut être au besoin activée (Yes). Si la RIO n'a pas de programme, il est inutile de modifier les autres propriétés.

| 🔑 🔹 Device C        | onfigurator                                                   |                                 |                    |
|---------------------|---------------------------------------------------------------|---------------------------------|--------------------|
| File Edit Vie       | v Online Tools Window Help                                    |                                 |                    |
| 🗈 🗃 😵 🛛             |                                                               |                                 |                    |
| $\frac{1}{2}$ Selec | M1_RIO_00.                                                    | < Properties                    |                    |
| Digital I/O Module  |                                                               | Device : PCD3.T665              |                    |
| Analogue I/O Mo     |                                                               | Options                         |                    |
| Special Function    | Type Description                                              | Communication Timeout [ms]      | 1000               |
| Multi-Function Mc   | PCD3.T665 Ether-S-IO Remote IO with 4 I/O slots (expandable). | Start Without Manager           | No                 |
| Expansion Would     |                                                               | Reset Output Enable             | No                 |
|                     | Onboard Communications                                        | Input/Output Handling           |                    |
|                     | Type Description                                              | Input/Output Handling Enabled   | Yes                |
|                     | List Listeral Satisfier at                                    | Peripheral Addresses Definition | Auto (recommended) |
|                     | Ethemat Ethemational Social State Social                      | First Flag Input                | 0                  |
|                     |                                                               | First Flag Output               | 512                |
|                     | Disgnostice                                                   | First Register Input            | 0                  |
|                     | Diagnosecs                                                    | First Register Output           | 256                |
|                     | Type Description                                              | Power Supply                    |                    |
|                     | RIO Diagnostics Diagnostic configuration for Ether-S-IO.      | Power Supply Specification      | -25/+30%           |
|                     |                                                               | Current Available 5V [mA]       | 600                |
|                     | Onboard VO Slots                                              | Current Available V+ [mA]       | 100                |
|                     |                                                               | Current Used 5V [mA]            | 0                  |
|                     | Stot Type Description                                         | Current Used V+ [mA]            | 0                  |
|                     | SIOU                                                          |                                 |                    |
|                     | SIOT                                                          |                                 |                    |
|                     | Slotz                                                         |                                 |                    |
|                     | 51013                                                         |                                 |                    |
|                     | +                                                             |                                 |                    |
| E E                 |                                                               |                                 |                    |

### Configuration des modules d'E/S de la RIO

Dans la liste Selector, choisissez les modules d'E/S que vous souhaitez ajouter :

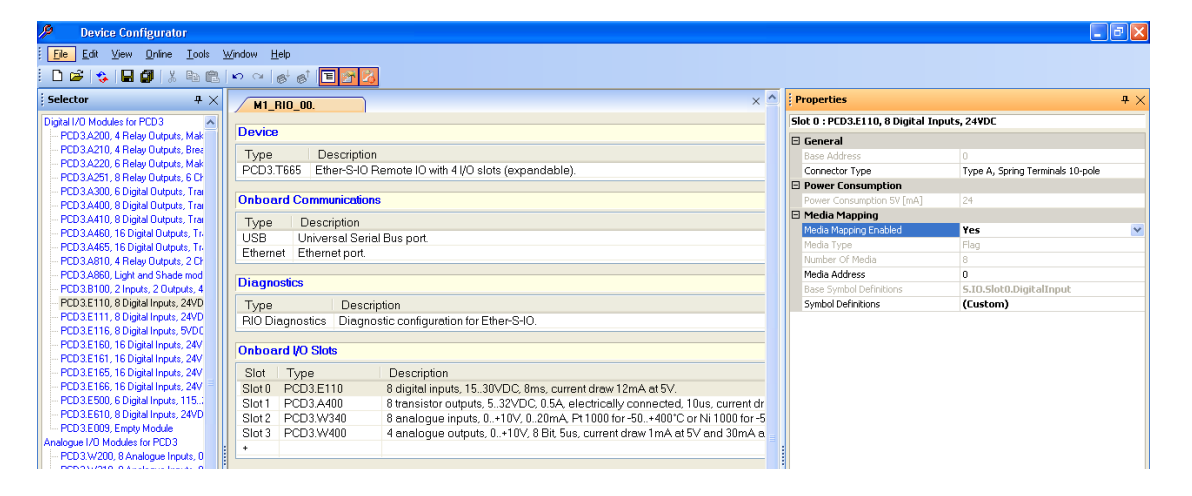

Assurez-vous que l'option d'affectation des ressources de la fenêtre Properties est activée (*Media Mapping Enabled* sur Yes). Il est inutile de modifier les adresses ou définitions symboliques des RIO qui n'ont pas de programme.

Configurez les E/S des modules analogiques ou des autres modules métiers de la même façon que pour un automate PCD classique :

|      |   |   | Base Symbol Definitions | 5.IO.Slot2.AnalogueInput       |  |
|------|---|---|-------------------------|--------------------------------|--|
|      |   |   | Symbol Definitions      | (Custom)                       |  |
|      |   | Ξ | Analogue Input 0        |                                |  |
|      |   |   | Input 0 Range           | 010V in mV or % resolution 🛛 💉 |  |
| _    |   |   | Minimum Value Input 0   | 010V in mV or % resolution     |  |
|      |   |   | Maximum Value Input 0   | 020mA in uA resolution         |  |
| _    |   | Ξ | Analogue Input 1        | Pt 1000 (-50+400°C)            |  |
| tdr  |   |   | Input 1 Range           | Ni 1000 (-50+200°C)            |  |
| )r-5 |   |   | Minimum Value Input 1   | 12 Bit resolution              |  |
| Aa   |   |   | Maximum Value Input 1   | User defined range             |  |
|      |   | Ξ | Analogue Input 2        |                                |  |
|      | 1 |   | Input 2 Range           | 010V in mV or % resolution     |  |

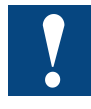

La configuration RIO peut être téléchargé avec le « Device Configurator » dans le station Smart RIO (Ne jamais télécharger avec la version du firmware < FW 1.16.xx).

La configuration des E/S est téléchargée avec le programme utilisateur dans le gestionnaire maître qui l'envoie automatiquement aux RIO, après démarrage (cf. § 3.3 pour le détail).

Vous pouvez paramétrer l'adresse IP d'une RIO à l'aide du navigateur PC, par l'intermédiaire d'une page web de configuration interne à la station (cf. chapitre 5).

#### **3.2 Affectation des ressources dans le « RIO Network Configurator »** (Configurateur de réseau RIO)

Après avoir sauvegardé la configuration des E/S de la station RIO, effectuée dans le « Device Configurator » (configurateur matériel), la liste des symboles d'E/S correspondants, utilisés dans le gestionnaire maître, s'affiche :

| 🔠 👘 Rio M   | Network Confi                        | gurator - M1      |                                    |                   |         |        |     |             |         |           |                      |
|-------------|--------------------------------------|-------------------|------------------------------------|-------------------|---------|--------|-----|-------------|---------|-----------|----------------------|
| File Edit 1 | View Network                         | RIO Tools         | Help                               |                   |         |        |     |             |         |           |                      |
|             | IV Do mai                            |                   | a a                                |                   |         |        |     |             |         |           |                      |
|             |                                      | - / > - / @ / /   |                                    |                   |         |        |     |             |         |           |                      |
| Network - 1 | RIO                                  |                   |                                    |                   |         |        |     |             |         |           |                      |
| ^ RIO N     | Vame                                 | IP Address        | RIO Type                           | Description       | Program | n Enab | led | RIO# RIO ID | Diag ID | Device Fi | le Path              |
| M1_RIO      | _00                                  | 192.168.10.10     | 0 PCD3.T665                        |                   | No      | Yes    |     | 0 4         | 0       | \M1_RIO   | _00\M1_RI0_00.saia5p |
|             |                                      |                   |                                    |                   |         |        |     |             |         |           |                      |
|             |                                      |                   |                                    |                   |         |        |     |             |         |           |                      |
|             |                                      |                   |                                    |                   |         |        |     |             |         |           |                      |
| Media Mapp  | oing                                 |                   |                                    |                   |         |        |     |             |         |           |                      |
| Master      | r Symbol                             |                   | Master A                           | Master Comment    |         | Rate   | Dir | RIO Symbol  |         | RIO Adds  | RIO Comment          |
| En Eth      | her-S-IO Network                     |                   |                                    |                   |         |        |     |             |         |           |                      |
|             | Master: M1                           |                   |                                    |                   |         |        |     |             |         |           |                      |
|             | <ul> <li>Diagnostic Flags</li> </ul> | •                 |                                    |                   |         |        |     |             |         |           |                      |
|             | M1_RIO_00, PCD:                      | 3.1665            |                                    |                   |         |        |     |             |         |           |                      |
|             | Slot 0, PCD3.E1                      | 10, 8 Digital Inp | uts, 24VDC                         |                   |         |        |     |             |         |           |                      |
|             | - S.RIU.M1_I                         | RIU_UU.SlotU.Dij  | gitall F 16(8)                     | Base address      |         | 100ms  | 7   |             |         |           |                      |
|             | HIU.M1_HI                            | U_UU.SlotU.Digit  | alin F16                           | Digital input 0   |         |        | Τ.  |             |         |           |                      |
|             | HIU.M1_HI                            | U_UU.SlotU.Digit  | aln F17                            | Digital input 1   |         |        | Τ.  |             |         |           |                      |
|             |                                      | U_UU.SlotU.Digit  | aln F 18                           | Digital input 2   |         |        | Ξ.  |             |         |           |                      |
|             |                                      | U_UU.SlotU.Digit  | aln F 19                           | Digital input 3   |         |        | Ξ.  |             |         |           |                      |
|             |                                      | U_UU.SlotU.Digit  | alin F2U                           | Digital input 4   |         |        | Ξ.  |             |         |           |                      |
|             | HIU.MI_RI                            | U_UU.SlotU.Digit  | aln F21                            | Digital input 5   |         |        | Τ.  |             |         |           |                      |
|             |                                      | U_UU.SlotU.Digit  | aln F 22                           | Digital input 6   |         |        | Ξ.  |             |         |           |                      |
|             | - RIU.MI_RI                          | U_UU.SlotU.Digit  | alin F23                           | Digital input 7   |         |        | -   |             |         |           |                      |
| T           | SIDE I, PLUSA                        | 400, 8 Digital 00 | itputs, I ransistor                | Develop Harris    |         | 100    | -   |             |         |           |                      |
|             | - S.RIU.MI_I                         | RIU_UU.SIOU.DI    | gitai F 24(8)<br>-IO E 24          | Disited autorst 0 |         | TUUMS  | 1   |             |         |           |                      |
|             |                                      | D_00.Slott.Digit  | dU F 24                            | Digital output 0  |         |        | Ξ.  |             |         |           |                      |
|             |                                      | 0_00.Slott.Digit  | alo F20<br>NO E20                  | Digital output 1  |         |        | 1   |             |         |           |                      |
|             |                                      | 0_00.Slot1.Digit  |                                    | Digital output 2  |         |        | 4   |             |         |           |                      |
|             |                                      | 0_00.Slott.Digit  | al0 F 28                           | Digital output 3  |         |        | -   |             |         |           |                      |
|             |                                      | 0_00.Slot1.Digit  | al0 F 29                           | Digital output 5  |         |        | -   |             |         |           |                      |
|             |                                      | 0_00.Slot1.Digit  | al0 F 30                           | Digital output 6  |         |        | -   |             |         |           |                      |
|             |                                      | 0_00.Slot1.Digit  | al0 F 31                           | Digital output 7  |         |        | -   |             |         |           |                      |
|             | - Slot 2 PCD3W                       | 340 8 Analogue    | alpoute 0 ±10V 0.2                 | 0mA or Pt/Ni 1000 |         |        |     |             |         |           |                      |
| L L         | <ul> <li>Slot 3 PCD3W</li> </ul>     | 400 4 Δnalogue    | <ul> <li>Dutouts 0 +10V</li> </ul> |                   |         |        |     |             |         |           |                      |
|             | 0.01 0,1 000.0                       | ico, mindiogue    |                                    |                   |         |        |     |             |         |           |                      |

Symboles utilisés dans le gestionnaire maître

Les symboles utilisés dans la station RIO n'apparaissent pas si celle-ci n'a pas de programme

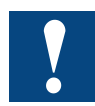

Les adresses absolues des ressources du gestionnaire maître sont allouées par le « RIO Network Configurator » (Configurateur de réseau RIO). Seules les adresses de base peuvent être modifiées.

|                                                       |                              | 🔀 Renumber Master Media Addresses 🛛 🛛 🔀                     |
|-------------------------------------------------------|------------------------------|-------------------------------------------------------------|
| RIO Network Configurato<br>File Edit View Network RIO | or - M1<br>Tools Help        | Renumbers the addresses of all symbol arrays in the Master, |
| - D & U   X & @   0 0                                 | Renumber IP Addresses        | consecutively non-the start addresses entered below.        |
| Network - 1 RIO                                       | Renumber RIO Media Addresses | Elag Start Address Flag End Address                         |
| ^ RIO Name IP Ac                                      | Renumber IDs Prog            | 31                                                          |
|                                                       | Rename Master Symbols        |                                                             |
|                                                       | Symbol Tag Names Ctrl+E      | Register Start Address Register End Address                 |
| Media Mapping                                         | Data Transfer Rates Overview | 0 11                                                        |
| Master Symbol                                         | Default RID Configuration    |                                                             |
| Ether-S-IO Network                                    | Options                      |                                                             |
| H1_RIO_00, PCD3.T665                                  | j                            |                                                             |
|                                                       |                              | Help OK Cancel                                              |

Le nom symbolique de la ressource peut être changé, si besoin. L'affectation des symboles apparaît dans l'éditeur de symboles sous l'onglet All Publics ; elle peut être utilisée dans les programmes utilisateur.

| 🗟 M1 - 📄 Fupla Editor - [Master_                                                                                                    | RIO.fup]                                                                                                    |                                                                                                    |                                                                                                    |                                                                                                    | ×        |
|----------------------------------------------------------------------------------------------------|----------------------------------------------------------------------------------------------------|----------------------------------------------------------------------------------------------------|----------------------------------------------------------------------------------------------------|----------------------------------------------------------------------------------------------------|----------|
| Eile Edit View Device Online Ma                                                                                                    | ode B <u>l</u> ock P <u>a</u>                                                                                                    | ge <u>W</u> indow <u>F</u>                                                                                                    | telp                                                                                                    |                                                                                                    |          |
| : n 🚅 🗖 🗗 🚑 👗 🖻 🖻 으                                                                                                    | 💾 i 😝 STH                                                                                                    | G 🕼 🖾                                                                                                    | " : 🖓 I 🔙 🐹 🃰 🏹 🚺                                                                                                    |                                                                                                    | 2        |
| Mactar BIO fun                                                                                                    |                                                                                                    |                                                                                                    |                                                                                                    | 4                                                                                                    | ÞΧ       |
|                                                                                                    |                                                                                                    |                                                                                                    |                                                                                                    |                                                                                                    |          |
|                                                                                                    |                                                                                                    |                                                                                                    |                                                                                                    |                                                                                                    | : 🔒      |
|                                                                                                    |                                                                                                    |                                                                                                    |                                                                                                    |                                                                                                    |          |
|                                                                                                    |                                                                                                    |                                                                                                    |                                                                                                    |                                                                                                    |          |
|                                                                                                    |                                                                                                    |                                                                                                    |                                                                                                    |                                                                                                    | . 🔳      |
|                                                                                                    |                                                                                                    |                                                                                                    |                                                                                                    |                                                                                                    | :        |
|                                                                                                    |                                                                                                    |                                                                                                    |                                                                                                    |                                                                                                    | · 📃      |
| · · · · · · · · · · · · · · · · · · ·                                                                                                    | <u> </u>                                                                                                    |                                                                                                    |                                                                                                    |                                                                                                    | :        |
| RIO.M1_RIO_00.Slot0.Digital                                                                                                    | Input00 🗕 —                                                                                                    | 9                                                                                                    |                                                                                                    | iditalOutput00                                                                                                    | •        |
|                                                                                                    |                                                                                                    |                                                                                                    | RIU.IVIT_RIU_00.8001.D                                                                                                    |                                                                                                    |          |
| RIO.M1_RIO_00.Slot0.Digital                                                                                                    | input01 🗕 —                                                                                                    | <b>→</b> · · <b>→</b> · · ·                                                                                                    |                                                                                                    |                                                                                                    | :        |
|                                                                                                    |                                                                                                    |                                                                                                    |                                                                                                    |                                                                                                    |          |
|                                                                                                    |                                                                                                    |                                                                                                    |                                                                                                    |                                                                                                    | •        |
|                                                                                                    |                                                                                                    |                                                                                                    |                                                                                                    |                                                                                                    |          |
|                                                                                                    |                                                                                                    |                                                                                                    |                                                                                                    |                                                                                                    |          |
| <                                                                                                    |                                                                                                    |                                                                                                    |                                                                                                    | >                                                                                                    |          |
|                                                                                                    |                                                                                                    |                                                                                                    |                                                                                                    |                                                                                                    |          |
| Symbol Editor                                                                                                    |                                                                                                    |                                                                                                    |                                                                                                    | 4                                                                                                    | 1 X      |
|                                                                                                    |                                                                                                    |                                                                                                    |                                                                                                    |                                                                                                    | _        |
|                                                                                                    |                                                                                                    | ) <b>Find:</b> Type a su                                                                                                    | bstring to find 🔹 🗣 🍽 💽                                                                                                    | ]+                                                                                                    |          |
| Ei: Ei A C S                                                                                                    | T   🗠 🗠 🔎<br>Type                                                                                                    | Find: Type a su                                                                                                    | bstring to find 💽 📭 🍁 🗲                                                                                                    | J. <del>↓</del><br>Tags                                                                                                    |          |
| Symbol Name                                                                                                    | T I IN CO D<br>Type<br>ROOT                                                                                                    | Find: Type a su                                                                                                    | bstring to find  ▼ □4                                                                                                    | ] ▼<br>Tags                                                                                                    | ^        |
| ·         ·         ·         ·         ·         ·         ·         ·         ·         ·         ·         ·         ·         ·         ·         ·         ·         ·         ·         ·         ·         ·         ·         ·         ·         ·         ·         ·         ·         ·         ·         ·         ·         ·         ·         ·         ·         ·         ·         ·         ·         ·         ·         ·         ·         ·         ·         ·         ·         ·         ·         ·         ·         ·         ·         ·         ·         ·         ·         ·         ·         ·         ·         ·         ·         ·         ·         ·         ·         ·         ·         ·         ·         ·         ·         ·         ·         ·         ·         ·         ·         ·         ·         ·         ·         ·         ·         ·         ·         ·         ·         ·         ·         ·         ·         ·         ·         ·         ·         ·         ·         ·         ·         ·         ·         ·         ·                                                                                                            | T   🗠 😋 🔎<br>Type<br>ROOT<br>GROUP                                                                                                    | Find: Type a su<br>Address/Val                                                                                                    | bstring to find  ▼ □♀ 中□<br>Comment                                                                                                    | ↓<br>Tags                                                                                                    | <u> </u> |
| •         •         •         •         •         •         •         •         •         •         •         •         •         •         •         •         •         •         •         •         •         •         •         •         •         •         •         •         •         •         •         •         •         •         •         •         •         •         •         •         •         •         •         •         •         •         •         •         •         •         •         •         •         •         •         •         •         •         •         •         •         •         •         •         •         •         •         •         •         •         •         •         •         •         •         •         •         •         •         •         •         •         •         •         •         •         •         •         •         •         •         •         •         •         •         •         •         •         •         •         •         •         •         •         •         •         •                                                                                                            | T ppe<br>Type<br>ROOT<br>GROUP<br>GROUP                                                                                                    | Find: Type a su<br>Address/Val                                                                                                    | bstring to find  ▼ □♀ 中□   Comment                                                                                                    | Tags                                                                                                    | ^        |
| E: E: A C S<br>Symbol Name<br>P All Publics<br>P MI_RIO_00<br>P Slot2                                                                                                    | Type<br>ROOT<br>GROUP<br>GROUP<br>GROUP                                                                                                    | Find: Type a su                                                                                                    | bstring to find  ▼ □♀ 中□   Comment                                                                                                    | Tags                                                                                                    | ^        |
| E::         III         A         C         S           Symbol Name         Image: All Publics         Image: All Publics         Imag                                                                                                    | Type<br>ROOT<br>GROUP<br>GROUP<br>GROUP<br>GROUP                                                                                                    | Address/Val                                                                                                    | bstring to find  Comment                                                                                                    | Tags                                                                                                    |          |
| •         •         •         •         •         •         •         •         •         •         •         •         •         •         •         •         •         •         •         •         •         •         •         •         •         •         •         •         •         •         •         •         •         •         •         •         •         •         •         •         •         •         •         •         •         •         •         •         •         •         •         •         •         •         •         •         •         •         •         •         •         •         •         •         •         •         •         •         •         •         •         •         •         •         •         •         •         •         •         •         •         •         •         •         •         •         •         •         •         •         •         •         •         •         •         •         •         •         •         •         •         •         •         •         •         •         •                                                                                                            | Type<br>ROOT<br>GROUP<br>GROUP<br>GROUP<br>GROUP<br>GROUP                                                                                                    | Address/Val                                                                                                    | bstring to find  Comment                                                                                                    | Tags                                                                                                    |          |
| E::         III         +         III         A         C         S           Symbol Name         III         IIII         IIII         IIII         IIII         IIII         IIII         IIII         IIII         IIIIIIIII         IIII         IIII         IIII         IIII         IIII         IIII         IIII         IIII         IIIII         IIIIIIIIIIIIII         IIIIIIIIIIIIIIIIIIIIIIIIIIIIIIIIIIII                                                                                                    | Type<br>ROOT<br>GROUP<br>GROUP<br>GROUP<br>GROUP<br>GROUP<br>F                                                                                                    | Address/Val                                                                                                    | bstring to find  Comment Digital input 0                                                                                                    | Tags                                                                                                    | I        |
| E::         III         +         III         A         C         S           Symbol Name         III         IIII         IIII         IIII         IIII         IIII         IIII         IIII         IIII         IIIIIIIIIII         IIII         IIII         IIII         IIII         IIII         IIII         IIIIIIIIIIIIIIIIIIIIIIIIIIIIIIIIIIII                                                                                                    | Type<br>ROOT<br>GROUP<br>GROUP<br>GROUP<br>GROUP<br>GROUP<br>GROUP<br>F<br>F<br>F                                                                                              | Address/Val Address/Val Address/Val Address/Val                                                                                                    | bstring to find  Comment Digital input 0 Digital input 1                                                                                                    | Tags<br>Tags<br>S_RIO<br>S_RIO<br>S_RIO                                                                                                    |          |
| E:       III       A       C       S         Symbol Name       III Publics       III       A       C       S         BIO       III       M1_RIO_00       IIII       IIII       IIIIII       IIIIIIIIIIIIIIIIIIIIIIIIIIIIIIIIIIII                                                                                                    | Type<br>ROOT<br>GROUP<br>GROUP<br>GROUP<br>GROUP<br>GROUP<br>GROUP<br>F<br>F<br>F<br>F                                                                                         | Address/Val Address/Val Address/Val Interference of the second second | bstring to find  Comment Comment Digital input 0 Digital input 1 Digital input 2                                                                                                    | Tags<br>Tags<br>S_RIO<br>S_RIO<br>S_RIO<br>S_RIO                                                                                                    |          |
| E:       Image: A constraint of the second second sec | T Type<br>ROOT<br>GROUP<br>GROUP<br>GROUP<br>GROUP<br>GROUP<br>F<br>F<br>F<br>F<br>F<br>F<br>F<br>F                                                                            | Address/Val Address/Val Addres                                                                                                    | bstring to find  Comment Comment Digital input 0 Digital input 1 Digital input 2 Digital input 4                                                                                                    | S_RIO<br>S_RIO<br>S_RIO<br>S_RIO<br>S_RIO<br>S_RIO                                                                                                    |          |
|                                                                                                    | T Jype<br>ROOT<br>GROUP<br>GROUP<br>GROUP<br>GROUP<br>GROUP<br>F<br>F<br>F<br>F<br>F<br>F<br>F<br>F<br>F                                                                       | Find:         Type a su           Address/Val           Address/Val           16           17           18           19           20                                                                                                    | bstring to find  Comment Comment Digital input 0 Digital input 1 Digital input 2 Digital input 3 Digital input 4 Digital input 4 Digital input | S_RIO<br>S_RIO<br>S_RIO<br>S_RIO<br>S_RIO<br>S_RIO<br>S_RIO<br>S_RIO<br>S_RIO<br>S_RIO                                                                                |          |
| Image: Symbol Name         Symbol Name         Image: All Publics         Image: All Publics         Image: A                                                                                                    | T Jype<br>ROOT<br>GROUP<br>GROUP<br>GROUP<br>GROUP<br>GROUP<br>F<br>F<br>F<br>F<br>F<br>F<br>F<br>F<br>F<br>F<br>F<br>F<br>F                                                   | Find:         Type a su           Address/Val           Address/Val           Image: State of the state of the state of the                                                                                                    | bstring to find  Comment Comment Digital input 0 Digital input 1 Digital input 2 Digital input 3 Digital input 5 Digital input 5 Digital input | S_RIO<br>S_RIO<br>S_RIO<br>S_RIO<br>S_RIO<br>S_RIO<br>S_RIO<br>S_RIO<br>S_RIO<br>S_RIO<br>S_RIO<br>S_RIO                                                              |          |
| Image: Symbol Name         Symbol Name         Image: All Publics         Image: All Publics         Image: A                                                                                                    | T Jype<br>ROOT<br>GROUP<br>GROUP<br>GROUP<br>GROUP<br>GROUP<br>F<br>F<br>F<br>F<br>F<br>F<br>F<br>F<br>F<br>F<br>F<br>F<br>F                                                   | Find:         Type a su           Address/Val         Address/Val           Image: State of the state of the state                                                                                          | bstring to find  Comment Comment Digital input 0 Digital input 1 Digital input 2 Digital input 3 Digital input 4 Digital input 5 Digital input 5 Digital input | S_RIO<br>S_RIO<br>S_RIO<br>S_RIO<br>S_RIO<br>S_RIO<br>S_RIO<br>S_RIO<br>S_RIO<br>S_RIO<br>S_RIO<br>S_RIO<br>S_RIO<br>S_RIO                                            |          |
| E:       A       C       S         Symbol Name       A       C       S         All Publics       A       C       S         Bl0       A       M1_RIO_00       A       B         Bl0       A       Slot2       B       S         Slot3       A       Slot3       B       B       B         All Publics       A       C       S       S       B       B                                                                                                    | T Jype<br>ROOT<br>GROUP<br>GROUP<br>GROUP<br>GROUP<br>GROUP<br>F<br>F<br>F<br>F<br>F<br>F<br>F<br>F<br>F<br>F<br>F<br>F<br>F                                                   | Find:         Type a su           Address/Val            Address/Val            Interview            Interview         <                                                                                                    | bstring to find  Comment Comment Digital input 0 Digital input 1 Digital input 2 Digital input 3 Digital input 4 Digital input 5 Digital input 6 Digital input 7                                                                                                    | Tags Tags S_RIO S_RIO S_RIO S_RIO S_RIO S_RIO S_RIO S_RIO S_RIO S_RIO S_RIO S_RIO S_RIO S_RIO S_RIO S_RIO S_RIO S_RIO S_RIO S_RIO S_RIO S_RIO S_RIO S_RIO S_RIO S_RIO |          |
|                                                                                                    | T Jype<br>ROOT<br>GROUP<br>GROUP<br>GROUP<br>GROUP<br>GROUP<br>F<br>F<br>F<br>F<br>F<br>F<br>F<br>F<br>F<br>F<br>F<br>F<br>F                                                   | Find:         Type a su           Address/Val           Address/Val           Image: State of the state of the state of the                                                                                                    | bstring to find  Comment Comment Digital input 0 Digital input 1 Digital input 2 Digital input 3 Digital input 4 Digital input 5 Digital input 6 Digital input 7 M1_PIO_00 data evolutions find                                                                                                    | Tags<br>Tags<br>S_RIO<br>S_RIO<br>S_RIO<br>S_RIO<br>S_RIO<br>S_RIO<br>S_RIO<br>S_RIO<br>S_RIO<br>S_RIO<br>S_RIO<br>S_RIO<br>S_RIO<br>S_RIO<br>S_RIO<br>S_RIO<br>S_RIO |          |
| E:       A       C       S         Symbol Name       AII Publics       BIO       BIO         AII Publics       BIO       BIO       BIO         AII Publics       BIO       BIO                                                                                                    | T Jype<br>ROOT<br>GROUP<br>GROUP<br>GROUP<br>GROUP<br>GROUP<br>F<br>F<br>F<br>F<br>F<br>F<br>F<br>F<br>F<br>F<br>F<br>F<br>F                                                   | Find:         Type a su           Address/Val           Address/Val           1           1           1           16           17           18           19           20           21           22           3           8                                                                                                    | bstring to find  Comment Comment Digital input 0 Digital input 1 Digital input 2 Digital input 3 Digital input 4 Digital input 5 Digital input 5 Digital input 6 Digital input 7 M1_BIO_00 data evoluance fian                                                                                                    | Tags<br>Tags<br>S_RIO<br>S_RIO<br>S_RIO<br>S_RIO<br>S_RIO<br>S_RIO<br>S_RIO<br>S_RIO<br>S_RIO<br>S_RIO<br>S_RIO<br>S_RIO<br>S_RIO<br>S_RIO<br>S_RIO<br>S_RIO<br>S_RIO |          |
| Image: Symbol Name         Image: Symbol Name         I                                                                                                    | T ype<br>ROOT<br>GROUP<br>GROUP<br>GROUP<br>GROUP<br>GROUP<br>F<br>F<br>F<br>F<br>F<br>F<br>F<br>F<br>GROUP<br>F<br>F<br>GROUP<br>F<br>F<br>GROUP                              | Find:         Type a su           Address/Val           Address/Val           Image: State of the state of the state of the                                                                                                    | bstring to find  Comment  Digital input 0 Digital input 1 Digital input 2 Digital input 3 Digital input 5 Digital input 5 Digital input 7  M1_RID_00 data evolvance flag                                                                                                    | Tags<br>Tags<br>S.RIO<br>S.RIO<br>S.RIO<br>S.RIO<br>S.RIO<br>S.RIO<br>S.RIO<br>S.RIO<br>S.RIO<br>S.RIO<br>S.RIO<br>S.RIO<br>S.RIO<br>S.RIO                            |          |
| Image: Symbol Name         Image: Symbol Name         Image: Symbol Name         Image: Symbol Name         Image: Symbol Name         Image: Symbol Name         Image: Symbol Name         Image: Symbol Name         Image: Symbol Name         Image: Symbol Name         Image: Symbol Editor         Image: Symbol Editor         Image: Symbol Editor         Image: Symbol Editor                                                                                                    | T Jype<br>ROOT<br>GROUP<br>GROUP<br>GROUP<br>GROUP<br>GROUP<br>F<br>F<br>F<br>F<br>F<br>F<br>F<br>F<br>F<br>GROUP<br>F<br>F<br>GROUP<br>F<br>F<br>GROUP<br>F<br>GROUP<br>GROUP | Find:         Type a su           Address/Val           Address/Val           1           1           1           16           17           18           19           20           21           22           23           8                                                                                                    | bstring to find  Comment  Digital input 0  Digital input 1  Digital input 2  Digital input 3  Digital input 5  Digital input 5  Digital input 6  Digital input 7  M1 BIO 00 data evolutions flag                                                                                                    | Tags<br>Tags<br>S_RIO<br>S_RIO<br>S_RIO<br>S_RIO<br>S_RIO<br>S_RIO<br>S_RIO<br>S_RIO<br>S_RIO<br>S_RIO<br>S_RIO<br>S_RIO<br>S_RIO<br>S_RIO<br>S_RIO                   |          |

#### Construction et téléchargement du projet RIO

#### 3.3 « Build » et téléchargement du projet RIO

L'ensemble de l'application Smart RIO est réalisé et téléchargé à partir du gestionnaire maître. En effet, le « Build » et le téléchargement du programme du gestionnaire maître ont pour corollaire l'édition et le téléchargement de la totalité (bouton radio All de la rubrique Download coché) des configurations et programmes RIO. Il est donc inutile de traiter chaque station RIO individuellement.

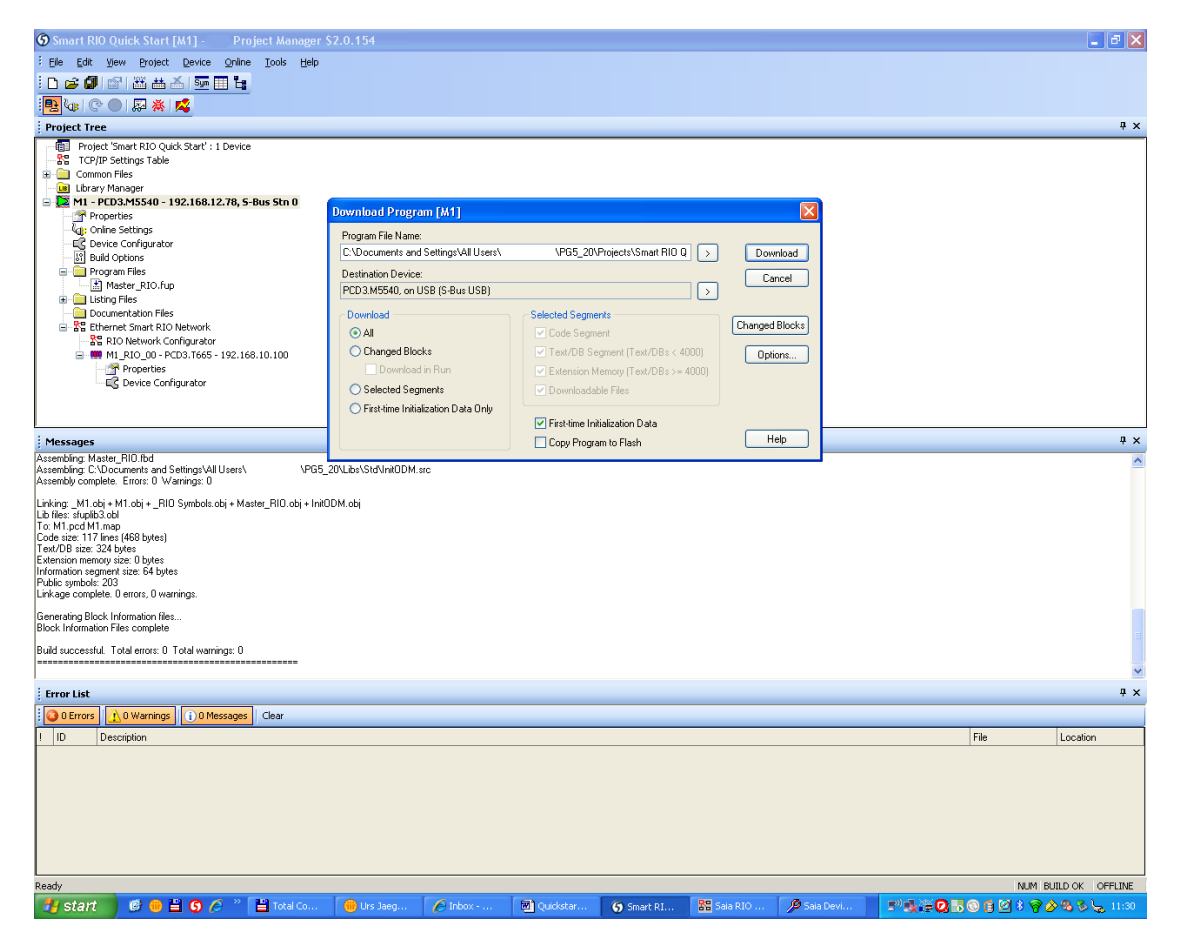

Après démarrage, le gestionnaire maître envoie systématiquement la configuration à toutes les stations RIO ; si l'une d'elles est déconnectée ou éteinte, puis reconnectée, elle récupère automatiquement sa configuration du gestionnaire maître.

## 4 Configuration et création de stations RIO avec programme

Pour ajouter une RIO dotée d'un programme, il faut cocher la case Has Program.

vous pouvez à tout moment cocher ou décocher cette case dans la fenêtre *RIO Properties* du « RIO Network Configurator » (Configurateur de réseau RIO) :

| 88 New RIO                  | × |
|-----------------------------|---|
| <u>B</u> IO Name:           |   |
| M1_RI0_00                   |   |
| Description:                |   |
|                             |   |
|                             |   |
| ~                           |   |
| IP Address:                 |   |
| 192.168.10.101              |   |
| Device File Path:           |   |
| \M1_RI0_00\M1_RI0_00.       |   |
| Number of RIOs to create: 1 |   |
| Help OK Cancel              |   |

Cliquez sur « OK » pour valider ; la station RIO s'affiche dans le Gestionnaire de projet :

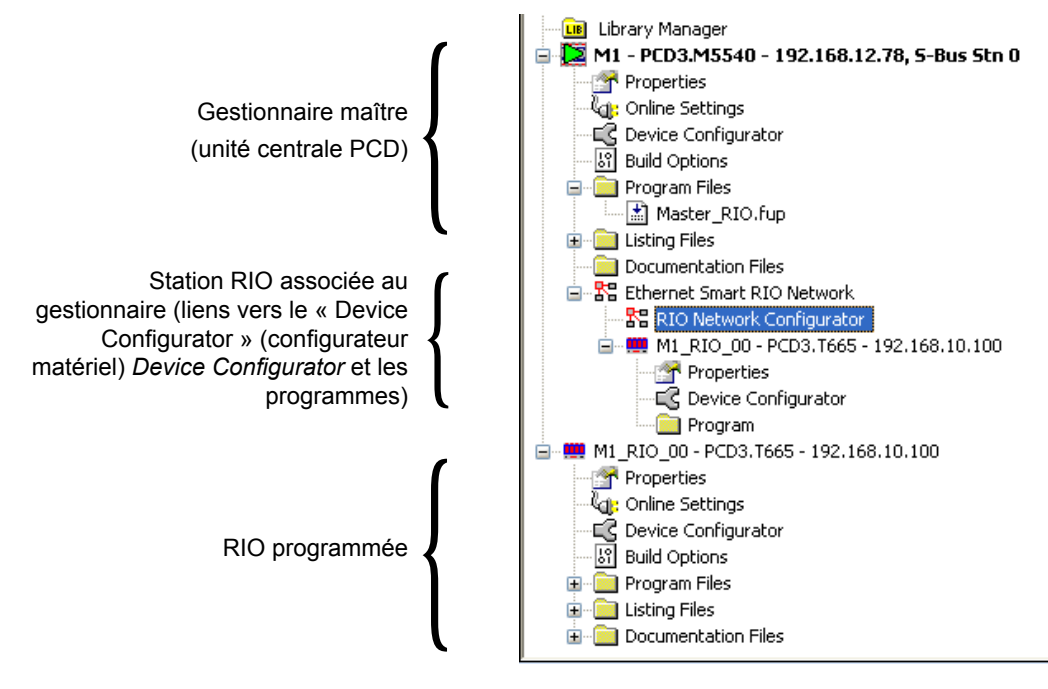

Précisons qu'une RIO programmée apparaît dans l'arborescence du Gestionnaire de projet comme une UC classique (mais avec une icône différente), accompagnée de ses fichiers.

Dans le configurateur matériel

#### 4.1 Dans le « Device Configurator » (configurateur matériel)

Une station RIO programmée apparaît comme suit dans le « Device Configurator » (configurateur matériel) :

| 🔑 🔄 Device C       | nfigurator                                                    |                                 |                    |
|--------------------|---------------------------------------------------------------|---------------------------------|--------------------|
| File Edit Vie      | v Online Tools Window Help                                    |                                 |                    |
| i 🗅 🚅   🗞   🖡      |                                                               |                                 |                    |
| Selec 7 $\times$   | M1 RIO_00. ×                                                  | Properties                      |                    |
| Digital I/O Module |                                                               | Device : PCD3.T665              |                    |
| Analogue I/O Mo    | Device                                                        | Options                         |                    |
| Special Function   | Type Description                                              | Communication Timeout [ms]      | 1000               |
| Multi-Function Mc  | PCD3,T665 Ether-S-IO Remote IO with 4 I/O slots (expandable). | Start Without Manager           | No                 |
| Expansion moduli   |                                                               | Reset Output Enable             | No                 |
|                    | Onboard Communications                                        | 🗆 Input/Output Handling         |                    |
|                    | Type Description                                              | Input/Output Handling Enabled   | Yes                |
|                    | 1)SP Description                                              | Peripheral Addresses Definition | Auto (recommended) |
|                    | Cham of Therest and the purchase                              | First Flag Input                | 0                  |
|                    |                                                               | First Flag Output               | 512                |
|                    | Discourting                                                   | First Register Input            | 0                  |
|                    |                                                               | First Register Output           | 256                |
|                    | Type Description                                              | Power Supply                    |                    |
|                    | RIO Diagnostics Diagnostic configuration for Ether-S-IO.      | Power Supply Specification      | -25/+30%           |
|                    |                                                               | Current Available 5V [mA]       | 600                |
|                    | Onboard VO Slots                                              | Current Available V+ [mA]       | 100                |
|                    |                                                               | Current Used 5V [mA]            | 0                  |
|                    | Slot Type Description                                         | Current Used V+ [mA]            | 0                  |
|                    | Slot0                                                         |                                 |                    |
|                    | Slot1                                                         |                                 |                    |
|                    | Slot2                                                         |                                 |                    |
|                    | Slot 3                                                        |                                 |                    |
|                    | •                                                             |                                 |                    |
|                    |                                                               |                                 |                    |

Outre la configuration, qui s'apparente à celle d'une RIO sans programme, les paramétrages suivants peuvent ou doivent être modifiés, si nécessaire.

Paramétrez le comportement au démarrage de la RIO, lors de la mise sous tension sans gestionnaire (option *Start Without Manager*).

| Properties                      |                    | <b>म</b> × |
|---------------------------------|--------------------|------------|
| Device : PCD3.T665              |                    |            |
| 🗆 Options                       |                    |            |
| Communication Timeout [ms]      | 1000               |            |
| Start Without Manager           | No                 | ~          |
| Reset Output Enable             | No                 |            |
| 🗆 Input/Output Handling         | Yes                |            |
| Input/Output Handling Enabled   | Tes                |            |
| Peripheral Addresses Definition | Auto (recommended) |            |
| First Flag Input                | 0                  |            |
| First Flag Output               | 512                |            |
| First Register Input            | 0                  |            |
| First Register Output           | 256                |            |
| 🗆 Power Supply                  |                    |            |
| Power Supply Specification      | -25/+30%           |            |
|                                 |                    |            |

Vérifiez et définissez les adresses de base pour la gestion des E/S : il ne doit pas y avoir de conflit avec le programme utilisateur de la RIO.

L'adresse de base des éléments de diagnostic de la RIO doit aussi être contrôlée et définie.

| M1_RI0_00. ×                                                  | < | Properties                                 | $\mathbf{F} 	imes$ |
|---------------------------------------------------------------|---|--------------------------------------------|--------------------|
|                                                               | - | I/O 0 : RIO Diagnostics                    |                    |
| Device                                                        |   | Media Manning Diagnostics                  |                    |
| Type Description                                              |   | Peripheral Base Address For Diagnosi 65500 |                    |
| PCD3.T665 Ether-S-IO Remote IO with 4 I/O slots (expandable). |   | Peripheral Address Range For Diagno 1      |                    |
|                                                               |   | Number Of Media 8                          |                    |
| Onboard Communications                                        |   | Media Address 1000                         |                    |
| Type Description                                              | 1 |                                            |                    |
| USB Universal Serial Bus port.                                |   |                                            |                    |
| Ethernet Ethernet port.                                       |   |                                            |                    |
|                                                               |   |                                            |                    |
| Diagnostics                                                   |   |                                            |                    |
| Type Description                                              |   |                                            |                    |
| RIO Diagnostics Diagnostic configuration for Ether-S-IO.      |   |                                            |                    |
|                                                               | 1 |                                            |                    |
| Onboard I/O Slots                                             |   |                                            |                    |

Dans le configurateur matériel

Affectation des ressources et adressage des modules d'E/S :

| Vindow H   | telp             |                                                                                |                                  |                                  |
|------------|------------------|--------------------------------------------------------------------------------|----------------------------------|----------------------------------|
| ର <u>ର</u> | 6' 6' E 🖻        | 2                                                                              |                                  |                                  |
| M1_        | RIO_00.          | ×                                                                              | Properties                       | # ×                              |
| D          | -                |                                                                                | Slot 1 : PCD3.A400, 8 Digital Ou | tputs, Transistor                |
| Devid      | •                |                                                                                | 🗆 General                        |                                  |
| Type       | Descrip          | tion                                                                           | Base Address                     | 16                               |
| PCD3.      | T665 Ether-S-    | IO Remote IO with 4 I/O slots (expandable).                                    | Connector Type                   | Type A, Spring Terminals 10-pole |
|            |                  |                                                                                | Power Consumption                |                                  |
| Onboa      | ard Communica    | lions                                                                          | Power Consumption 5V [mA]        | 25                               |
| Type       | Description      |                                                                                | 🖃 Media Mapping                  |                                  |
| USB        | Universal S      | eriel Bus port                                                                 | Media Mapping Enabled            | Yes                              |
| Ethorn     | et Ethernet.no   | #                                                                              | Media Type                       | Flag                             |
| Latern     | et Etternetpe    |                                                                                | Number Of Media                  | 8                                |
| Diago      | nstics           |                                                                                | Media Address                    | 512                              |
|            |                  |                                                                                | Base Symbol Definitions          | S.IO.Slot1.Digital/utput         |
| Туре       | De               | scription                                                                      | Symbol Definitions               | (Lustom)                         |
| RIOD       | iagnostics   Dia | gnostic configuration for Ether-S-IO.                                          |                                  |                                  |
|            |                  |                                                                                |                                  |                                  |
| Onboa      | ard I/O Slots    |                                                                                |                                  |                                  |
| Slot       | Туре             | Description                                                                    |                                  |                                  |
| Slot 0     | PCD3.E110        | 8 digital inputs, 1530VDC, 8ms, current draw 12mA at 5V.                       |                                  |                                  |
| Slot1      | PCD3.A400        | 8 transistor outputs, 532VDC, 0.5A, electrically connected, 10us, current drav |                                  |                                  |
| Slot 2     | PCD3.W340        | 8 analogue inputs, 0+10V_0_20m4_Pt 1000 for -50_+400*C or Ni 1000 for -50      |                                  |                                  |
| Slot 3     | PCD3.W400        | 4 analogue outputs, 0.18 transistor outputs, 532VDC, 0.5A, electrically connec | ted, 10us, current draw 15mA at  | <u>5V.</u>                       |
| +          |                  |                                                                                |                                  |                                  |
|            |                  |                                                                                | 8                                |                                  |

Les noms symboliques des E/S, automatiquement générés, peuvent être utilisés ou personnalisés dans l'écran de l'éditeur de symboles :

| IO Syr | nbol Editor                  |      |             |                  |      |        |
|--------|------------------------------|------|-------------|------------------|------|--------|
|        | Symbol Name                  | Туре | Address/Val | Comment          | Tags | Scope  |
|        | Eŋ                           | ROOT |             |                  |      |        |
| •      | 🔚 🦰 🧇 10. Slot1. DigitalOutp | .F   | 512         | Digital output 0 | S_10 | Public |
|        | - 🔶 10. Slot1. DigitalOutp   | .F   | 513         | Digital output 1 | S_10 | Public |
|        | - 🔶 10. Slot1. DigitalOutp   | .F   | 514         | Digital output 2 | S_10 | Public |
|        | - 🔶 10. Slot1. DigitalOutp   | .F   | 515         | Digital output 3 | S_10 | Public |
|        | - 🔶 10. Slot1. DigitalOutp   | .F   | 516         | Digital output 4 | S_10 | Public |
|        | - 🔶 10. Slot1. DigitalOutp   | .F   | 517         | Digital output 5 | S_10 | Public |
|        | - 🔶 10. Slot1. DigitalOutp   | .F   | 518         | Digital output 6 | S_10 | Public |
|        | 🗕 🦾 🔶 10. Stot1. DigitalOutp | .F   | 519         | Digital output 7 | S_10 | Public |
|        |                              |      |             |                  |      |        |
|        | Help Set Defaults            |      |             |                  | ОК   | Cancel |

#### 4.2 Affectation des ressources dans le « RIO Network Configurator » (Configurateur de réseau RIO)

Affichage d'une station RIO programmée :

| k - 1 RIO                |                |                 |                   |         |       |       |                         |                |                         |
|--------------------------|----------------|-----------------|-------------------|---------|-------|-------|-------------------------|----------------|-------------------------|
| RIO Name IP Ad           | dress          | RIO Type        | Description       | Program | Enat  | had   |                         | Diag ID Device | File Path               |
| BID 00 192.16            | 8.10.100       | PCD3.T665       | Bessiption        | Yes     | Yes   | , iou | 0 4                     | 0\M1 B         | 10 00\M1 BIO 00.saja5pc |
|                          |                |                 |                   |         |       |       |                         |                |                         |
| 1apping                  |                |                 |                   |         |       |       |                         |                |                         |
| aster Symbol             |                | Master A        | Master Comment    | 1       | Rate  | Dir   | RIO Symbol              | RIO Adds       | RIO Comment             |
| Ether-S-IO Network       |                |                 |                   |         |       |       |                         |                |                         |
| Master: M1               |                |                 |                   |         |       |       |                         |                |                         |
| H1_RIO_00, PCD3.T665     |                |                 |                   |         |       |       |                         |                |                         |
| 🖕 Slot 0, PCD3.E110, 8 D | igital Inputs  | , 24VDC         |                   |         |       |       |                         |                |                         |
| S.RIO.M1_RIO_00          | Slot0.Digital  | I F 16[8]       | Base address      | ·       | 00ms  | +     | S.IO.Slot0.DigitalInput | F 0[8]         | Base address            |
| RI0.M1_RI0_00.S          | lot0.DigitalIn | F 16            | Digital input 0   |         |       | +     | 10.Slot0.DigitalInput0  | FO             | Digital input 0         |
| RIO.M1_RIO_00.S          | lot0.DigitalIn | 🗆 F 17          | Digital input 1   |         |       | +     | 10.Slot0.DigitalInput1  | F 1            | Digital input 1         |
| RIO.M1_RIO_00.S          | lot0.DigitalIn | 🗆 F 18          | Digital input 2   |         |       | +     | 10.Slot0.DigitalInput2  | F 2            | Digital input 2         |
| RI0.M1_RI0_00.S          | lot0.DigitalIn | 🗆 F 19          | Digital input 3   |         |       | +     | 10.Slot0.DigitalInput3  | F 3            | Digital input 3         |
| RI0.M1_RI0_00.S          | lot0.DigitalIn | F 20            | Digital input 4   |         |       | +     | 10.Slot0.DigitalInput4  | F 4            | Digital input 4         |
| RI0.M1_RI0_00.S          | lot0.DigitalIn | F 21            | Digital input 5   |         |       | +     | 10.Slot0.DigitalInput5  | F 5            | Digital input 5         |
| RI0.M1_RI0_00.S          | lot0.DigitalIn | F 22            | Digital input 6   |         |       | +     | 10.Slot0.DigitalInput6  | F 6            | Digital input 6         |
|                          | lot0.DigitalIn | 🗆 F 23          | Digital input 7   |         |       | +     | 10.Slot0.DigitalInput7  | F 7            | Digital input 7         |
| Slot 1, PCD3,A400, 8 E   | igital Outpu   | ts, Transistor  |                   |         |       | _     |                         |                |                         |
| S.RIO.M1_RIO_00          | Slot1.Digital  | F 24[8]         | Base address      |         | 100ms | *     | S.IO.Slot1.DigitalOutp  | ut F 512[8]    | Base address            |
| RIO.M1_RIO_00.S          | lot1.Digital0  |                 | Digital output 0  |         |       | +     | IO.Slot1.DigitalOutput  | F 512          | Digital output 0        |
| — RIO.M1_RIO_00.S        | lot1.Digital0  | F 25            | Digital output 1  |         |       | *     | IO.Slot1.DigitalOutput  | F 513          | Digital output 1        |
| - RIO.M1_RIO_00.S        | lot1.Digital0  |                 | Digital output 2  |         |       |       | IO.Slot1.DigitalOutput  | 2 F 514        | Digital output 2        |
| RIO.M1_RIO_00.S          | lot1.Digital0  | F 27            | Digital output 3  |         |       |       | IO.Slot1.DigitalOutput  | B F 515        | Digital output 3        |
| Н НIU.M1_RIO_00.S        | lot1.DigitalO  |                 | Digital output 4  |         |       |       | IU.Slot1.DigitalOutput  | F 516          | Digital output 4        |
| RIU.M1_RIO_00.S          | lot1.DigitalO  | F 29            | Digital output 5  |         |       | 1     | 10.Slot1.DigitalOutput  | F 517          | Digital output 5        |
| HIU.M1_HIU_00.S          | lot1.DigitalU  |                 | Digital output 6  |         |       |       | IU.Slot1.DigitalUutput  | F 518          | Digital output 6        |
| - RIU.M1_RIU_00.S        | lot1.DigitalU  |                 | Digital output 7  |         |       | -     | IU.Slot1.DigitalUutput  | F 519          | Digital output 7        |
| H Slot 2, PCD3.W340, 8.  | Analogue In    | puts, U+10V, U2 | UmA or Pt/Ni 1000 |         |       |       |                         |                |                         |
|                          | Analogue Ui    | utputs, U+TUV   |                   |         |       |       |                         |                |                         |
|                          |                |                 |                   |         |       |       | _                       |                | _                       |
|                          |                |                 |                   |         |       | _ I ' |                         |                |                         |
|                          |                |                 |                   |         | 1     |       |                         |                |                         |
|                          |                |                 |                   |         |       | 1     |                         |                |                         |
| Symbole                  | s utilio       | sés dans        | le gestionnaire   |         | 1     |       | Symb                    | oles utilisés  | dans la station RIO     |

La fenêtre liste, à gauche, les symboles du gestionnaire maître et, à droite, ceux de la station RIO.

Tous les symboles figurant dans la liste seront échangés entre le gestionnaire maître et la RIO. Par conséquent, si les sorties d'une RIO, par exemple, sont commandées par un programme utilisateur dans la RIO, il faut désactiver la fonction de transfert. À défaut, ces données seront écrasées par le gestionnaire maître.

Le temps de cycle est paramétrable pour chaque « Data Transfer Array » (série de données à transférer); cela permet d'échanger les signaux à temps critique (alarmes, par exemple) plus vite que les signaux à temps non critique (valeurs de température, par exemple).

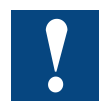

Veillez à bien régler les temps de cycle : ne les choisissez pas inutilement courts au risque d'augmenter le trafic réseau et d'alourdir la charge du gestionnaire maître, voire, dans le pire des cas, de perdre des télégrammes ! Cf. chapitre 6, « Diagnostic et dépannage », pour en savoir plus.

#### Temps de cycle du transfert de données

| Nombre de RIO | Temps de cycle minimum<br>Transfert des données |
|---------------|-------------------------------------------------|
| 10            | 50 ms                                           |
| 20            | 100 ms                                          |
| 40            | 200 ms                                          |
| 80            | 400 ms                                          |
| 128           | 800 ms                                          |

# Il est possible de paramétrer deux temps de cycle de transfert différents par station RIO :

– un cycle court our les données à haute priorité

 - un cycle normal pour les données à faible priorité ou lentes.

#### Désactivation du transfert

Cliquez avec le bouton droit de la souris sur l'emplacement à désactiver (Slot) et choisissez la commande *Disable Transfer*.

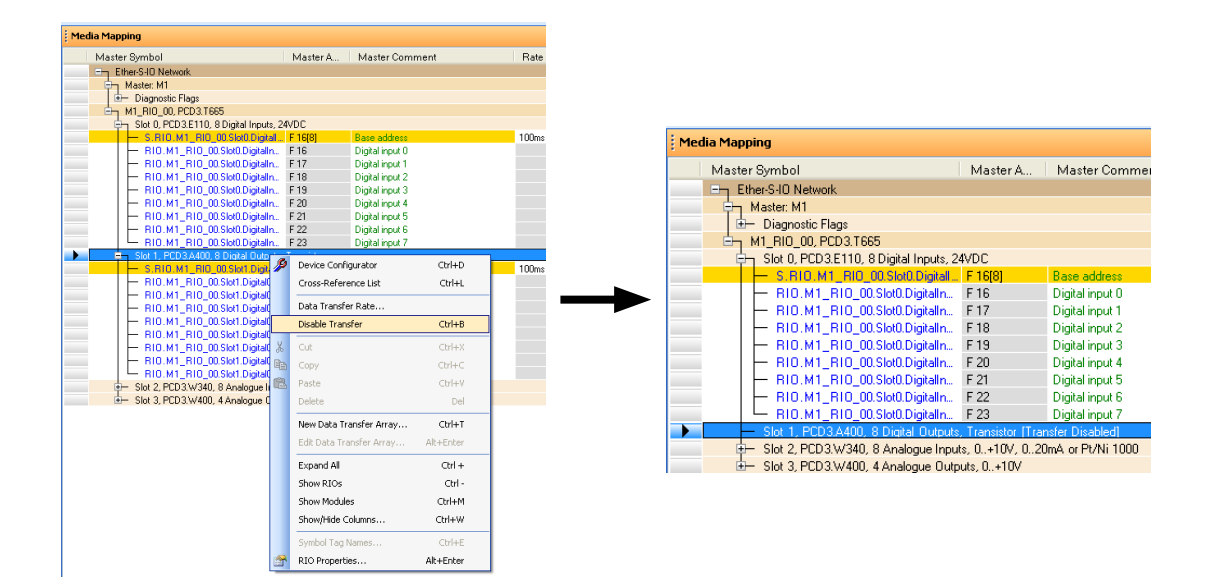

Les symboles de l'emplacement désactivé (ici, *Slot 1*) n'apparaîtront plus dans la fenêtre d'affectation des ressources *Media Mapping*.

La commande désactive la totalité des E/S de l'emplacement choisi.

#### Insertion de « Data Transfer Arrays » (séries de transferts)

Si vous souhaitez échanger d'autres données que des signaux d'E/S, vous pouvez insérer des séries de transferts supplémentaires.

Cliquez avec le bouton droit sur la station RIO où vous voulez insérer la suite de données et choisissez la commande *New Data Transfer Array...*:

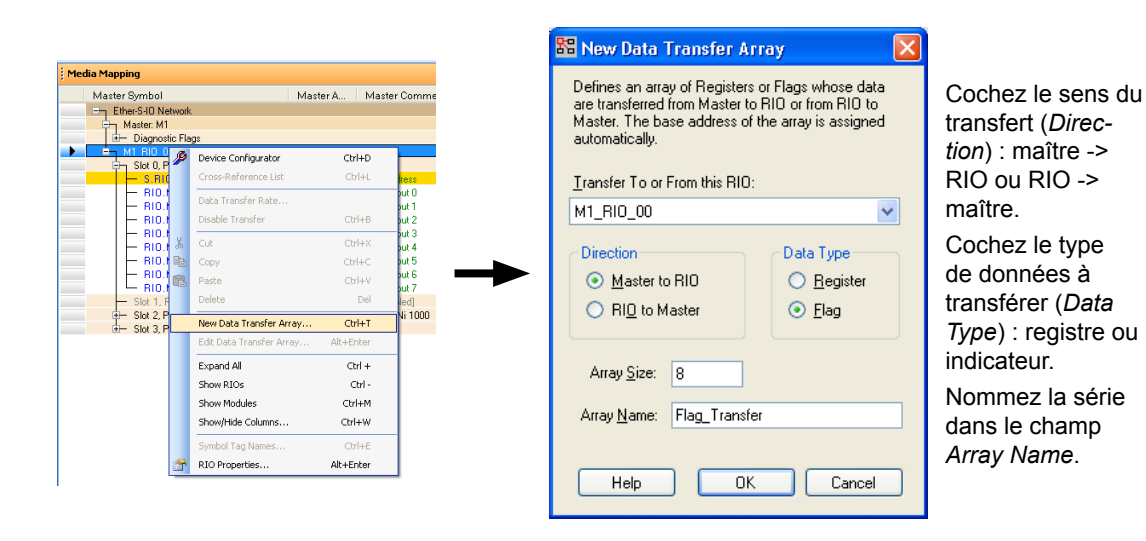

Après insertion, la nouvelle suite de données transférées s'affiche dans la fenêtre *Media Mapping* :

| dia Mapping                                             |                      |                                  |       |     |                         |          |                                  |
|---------------------------------------------------------|----------------------|----------------------------------|-------|-----|-------------------------|----------|----------------------------------|
| Master Symbol                                           | Master A             | Master Comment                   | Rate  | Dir | RIO Symbol              | RIO Adds | RIO Comment                      |
| Ether-S-ID Network                                      |                      |                                  |       |     |                         |          |                                  |
| 🖶 Master: M1                                            |                      |                                  |       |     |                         |          |                                  |
| 🗄 — Diagnostic Flags                                    |                      |                                  |       |     |                         |          |                                  |
| H1 RIO 00, PCD3.T665                                    |                      |                                  |       |     |                         |          |                                  |
| Slot 0, PCD3.E110, 8 Digital Inputs                     | , 24VDC              |                                  |       |     |                         |          |                                  |
| S.RIO.M1_RIO_00.Slot0.Digita                            | II F 16[8]           | Base address                     | 100ms | +   | S.IO.Slot0.DigitalInput | F 0[8]   | Base address                     |
| RIO.M1_RIO_00.Slot0.DigitalIn                           | F 16                 | Digital input 0                  |       | -   | 10.Slot0.DigitalInput0  | FO       | Digital input 0                  |
| RIO.M1_RIO_00.Slot0.DigitalIn                           | F 17                 | Digital input 1                  |       | -   | IO.Slot0.DigitalInput1  | F1       | Digital input 1                  |
| RIO.M1_RIO_00.Slot0.DigitalIn                           | F 18                 | Digital input 2                  |       | -   | IO.Slot0.DigitalInput2  | F 2      | Digital input 2                  |
| RI0.M1_RI0_00.Slot0.DigitalIn                           | F 19                 | Digital input 3                  |       | -   | 10.Slot0.DigitalInput3  | F 3      | Digital input 3                  |
| RIO.M1_RIO_00.Slot0.DigitalIn                           | F 20                 | Digital input 4                  |       | -   | 10.Slot0.DigitalInput4  | F 4      | Digital input 4                  |
| RIO.M1_RIO_00.Slot0.DigitalIn                           | F 21                 | Digital input 5                  |       | -   | 10.Slot0.DigitalInput5  | F 5      | Digital input 5                  |
| RIO.M1_RIO_00.Slot0.DigitalIn                           | F 22                 | Digital input 6                  |       | -   | 10.Slot0.DigitalInput6  | F 6      | Digital input 6                  |
| RIO.M1_RIO_00.Slot0.DigitalIn                           | F 23                 | Digital input 7                  |       | -   | 10.Slot0.DigitalInput7  | F 7      | Digital input 7                  |
| <ul> <li>Slot 1, PCD3.A400, 8 Digital Outp</li> </ul>   | uts, Transistor [Tra | ansfer Disabled]                 |       |     |                         |          |                                  |
| Slot 2, PCD3.W340, 8 Analogue In                        | puts, 0+10V, 02      | 20mA or Pt/Ni 1000               |       |     |                         |          |                                  |
| Slot 3, PCD3.W400, 4 Analogue 0                         | utputs, 0+10V        |                                  |       |     |                         |          |                                  |
| <ul> <li>Data Transfer Array: Flag Transfer,</li> </ul> | Master F 24[8] ->    | RIO F 8[8]                       |       |     |                         |          |                                  |
| S.RIO.M1_RIO_00.Flag_Transfe                            | r F 24[8]            | Data Transfer Array base address | 100ms | +   | S.RIO.Flag_Transfer     | F 8[8]   | Data Transfer Array base address |
| RIO.M1_RIO_00.Flag_Transfer                             | F 24                 |                                  |       | -   | RIO.Flag_Transfer00     | F 8      |                                  |
| RIO.M1_RIO_00.Flag_Transfer                             | F 25                 |                                  |       | -   | RIO.Flag_Transfer01     | F 9      |                                  |
| RIO.M1_RIO_00.Flag_Transfer                             | F 26                 |                                  |       | -   | RIO.Flag_Transfer02     | F 10     |                                  |
| — RIO.M1_RIO_00.Flag_Transfer                           | F 27                 |                                  |       | -   | RIO.Flag_Transfer03     | F 11     |                                  |
| — RIO.M1_RIO_00.Flag_Transfer                           | F 28                 |                                  |       | -   | RIO.Flag_Transfer04     | F 12     |                                  |
| RIO.M1_RIO_00.Flag_Transfer                             | F 29                 |                                  |       | -   | RIO.Flag_Transfer05     | F13      |                                  |
| - RIO.M1_RIO_00.Flag_Transfer                           | F 30                 |                                  |       | -   | RIO.Flag_Transfer06     | F 14     |                                  |
| BIO M1 BIO OD Flag. Transfer                            | F 31                 |                                  |       | -   | BIO Flag. Transfer07    | F 15     |                                  |

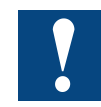

Si les données concernées sont des indicateurs (bouton radio *Flag* de la rubrique *Data Type* coché), vous ne pouvez transférer que des suites de 8 éléments.

À l'inverse, s'il s'agit de registres (bouton radio *Register*), le transfert peut se limiter à 1 élément.

| Media Mapping                                     |                     |                                  |       |     |                         |          |                                  |
|---------------------------------------------------|---------------------|----------------------------------|-------|-----|-------------------------|----------|----------------------------------|
| Master Symbol                                     | Master A            | Master Comment                   | Rate  | Dir | RIO Symbol              | RIO Adds | RIO Comment                      |
| Ether-S-IO Network                                |                     |                                  |       |     |                         |          |                                  |
| Haster: M1                                        |                     |                                  |       |     |                         |          |                                  |
| Diagnostic Flags                                  |                     |                                  |       |     |                         |          |                                  |
| H1_RIO_00, PCD3.T665                              |                     |                                  |       |     |                         |          |                                  |
| Slot 0, PCD3.E110, 8 Digital Inputs, 2            | 24VDC               |                                  |       |     |                         |          |                                  |
| S.RIO.M1_RIO_00.Slot0.Digitall.                   | F 16[8]             | Base address                     | 100ms | +   | S.IO.Slot0.DigitalInput | F 0[8]   | Base address                     |
| RIO.M1_RIO_00.Slot0.DigitalIn                     | F 16                | Digital input 0                  |       | -   | IO.Slot0.DigitalInput0  | FO       | Digital input 0                  |
| RIO.M1_RIO_00.Slot0.DigitalIn                     | F 17                | Digital input 1                  |       | -   | IO.Slot0.DigitalInput1  | F 1      | Digital input 1                  |
| RIO.M1_RIO_00.Slot0.DigitalIn                     | F 18                | Digital input 2                  |       | -   | IO.Slot0.DigitalInput2  | F 2      | Digital input 2                  |
| RI0.M1_RI0_00.Slot0.DigitalIn                     | F 19                | Digital input 3                  |       | +   | IO.Slot0.DigitalInput3  | F 3      | Digital input 3                  |
| BIO.M1_BIO_00.Slot0.DigitalIn                     | F 20                | Digital input 4                  |       | -   | 10.Slot0.DigitalInput4  | F 4      | Digital input 4                  |
| RIO.M1_RIO_00.Slot0.DigitalIn                     | F 21                | Digital input 5                  |       | -   | 10.Slot0.DigitalInput5  | F 5      | Digital input 5                  |
| RIO.M1_RIO_00.Slot0.DigitalIn                     | F 22                | Digital input 6                  |       | -   | 10.Slot0.DigitalInput6  | F 6      | Digital input 6                  |
| RIO.M1_RIO_00.Slot0.DigitalIn                     | F 23                | Digital input 7                  |       | -   | IO.Slot0.DigitalInput7  | F 7      | Digital input 7                  |
| Slot 1, PCD3.A400, 8 Digital Output:              | s, Transistor [Trai | nsfer Disabled]                  |       |     |                         |          |                                  |
| Slot 2, PCD3.W340, 8 Analogue Input               | uts, 0+10V, 020     | 0mA or Pt/Ni 1000                |       |     |                         |          |                                  |
| Slot 3, PCD3.W400, 4 Analogue Outperformance      | puts, 0+10V         |                                  |       |     |                         |          |                                  |
| Data Transfer Array: Flag_Transfer, N             | daster F 24[8] ->   | RIO F 8[8]                       |       |     |                         |          |                                  |
| <ul> <li>S.RIO.M1_RIO_00.Flag_Transfer</li> </ul> | F 24[8]             | Data Transfer Array base address | 100ms | +   | S.RIO.Flag_Transfer     | F 8[8]   | Data Transfer Array base address |
| RIO.M1_RIO_00.Flag_Transfer                       | F 24                |                                  |       | -   | RIO.Flag_Transfer00     | F 8      |                                  |
| RIO.M1_RIO_00.Flag_Transfer                       | F 25                |                                  |       | -   | RIO.Flag_Transfer01     | F 9      |                                  |
| RIO.M1_RIO_00.Flag_Transfer                       | F 26                |                                  |       | -   | RIO.Flag_Transfer02     | F 10     |                                  |
| RIO.M1_RIO_00.Flag_Transfer                       | F 27                |                                  |       | -   | RIO.Flag_Transfer03     | F11      |                                  |
| RIO.M1_RIO_00.Flag_Transfer                       | F 28                |                                  |       | +   | RIO.Flag_Transfer04     | F 12     |                                  |
| RIO.M1_RIO_00.Flag_Transfer                       | F 29                |                                  |       | -   | RIO.Flag_Transfer05     | F13      |                                  |
| RIO.M1_RIO_00.Flag_Transfer                       | F 30                |                                  |       | -   | RIO.Flag_Transfer06     | F14      |                                  |
| RIO.M1_RIO_00.Flag_Transfer                       | F 31                |                                  |       | +   | RIO.Flag_Transfer07     | F 15     |                                  |
| Data Transfer Array: Register Transfer            | er, Master R 12[2   | 21 <- RIO R 260[2]               |       |     |                         |          |                                  |
| S.RIO.M1_RIO_00.Register_Tr                       | R 12[2]             | Data Transfer Array base address | 100ms | +   | S.RIO.Register_Transfer | R 260[2] | Data Transfer Array base address |
| RIO.M1_RIO_00.Register_Tran                       | R 12                |                                  |       | -   | RIO.Register_Transfer00 | R 260    |                                  |
| RIO.M1_RIO_00.Register_Tran                       | R 13                |                                  |       | -   | RIO.Register_Transfer01 | R 261    |                                  |

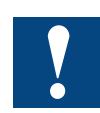

Chaque transfert d'une suite de données donne lieu à l'édition d'un télégramme. Il est donc conseillé de bien organiser les séries de données à transférer.

#### Création de programmes utilisateur pour stations RIO

#### 4.3 Création de programmes utilisateur pour stations RIO

Dans le Gestionnaire de projet, vous pouvez créer un programme utilisateur avec n'importe quel éditeur classique : Fupla, liste d'instructions (IL) ou Graftec.

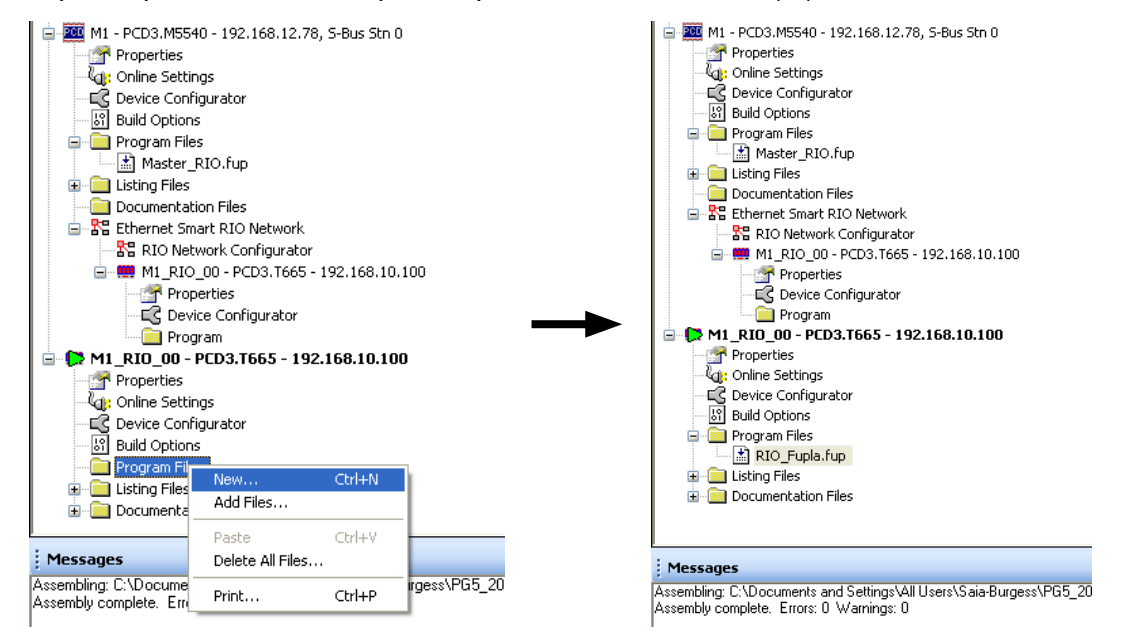

Les ressources exploitables par les RIO (R, F, C, X, DB) sont les mêmes que pour une UC classique. La seule limite réside dans la taille de la mémoire de programme utilisateur : 32 Ko (PCD3.T665), 128 Ko (PCD3.T666).

| 🗟 M1_RIO_00 - 🛛 Fupla Editor - [RIC                                                                                                    | _Fupla.fup                                                          | ]                               |                                                                            |            |
|----------------------------------------------------------------------------------------------------|---------------------------------------------------------------------|---------------------------------|----------------------------------------------------------------------------|------------|
| Eile Edit View Device Online Mode                                                                                                    | Bļock P <u>a</u> ge                                                 | e <u>W</u> indow <u>H</u>       | lelp                                                                       |            |
| : 🗅 🚅 🖬 🗿 🎒 🖁 🛱 🖾 🗠 🎽                                                                                                    | I I I I I I                                                         | ) la 🔤 🛛                        | " 🖃 🚮 " 💽 🛯 🛯                                                              | Q1 "       |
| RIO Funia fun                                                                                                    |                                                                     |                                 |                                                                            | 4 Þ X      |
|                                                                                                    |                                                                     |                                 |                                                                            |            |
|                                                                                                    |                                                                     |                                 |                                                                            |            |
|                                                                                                    |                                                                     |                                 |                                                                            | : 🔳        |
| IO.Slot0.DigitalInput0                                                                                                    |                                                                     |                                 |                                                                            |            |
|                                                                                                    | & .                                                                 | <b>_</b> IO.S                   | lot1.DigitalOutput0                                                        | 11         |
| · · · · · · · · · · · · · · · · · · ·                                                                                                    | <b>~</b>   ·                                                        |                                 |                                                                            |            |
| IO.Slot0.DigitalInput1                                                                                                    |                                                                     |                                 |                                                                            |            |
|                                                                                                    |                                                                     |                                 |                                                                            | ::         |
|                                                                                                    |                                                                     |                                 |                                                                            | • • 🗸      |
|                                                                                                    |                                                                     |                                 |                                                                            |            |
|                                                                                                    |                                                                     |                                 |                                                                            | >          |
| Symbol Editor                                                                                                    |                                                                     |                                 |                                                                            | ><br>7 ×   |
| Symbol Editor<br>; E∷ ☷   ↑ ↓   ≛   A C S T                                                                                                    | ကြက <sub>ဆ</sub> ု                                                  | Find: Type a sut                | ostring to find 🔹 📭 🗭 🛨 🔹                                                  | ><br>7 ×   |
| Symbol Editor                                                                                                    | က က ္တ<br>Type                                                      | Find: Type a sut                | ostring to find 🔹 📭 🔹 🕶                                                    | ><br>7 ×   |
| Symbol Editor<br>EE: EE A C S T<br>Symbol Name<br>All Publics                                                                                                    | ro ro pr<br>Type<br>ROOT                                            | Find: Type a sut                | ostring to find 🔹 📭 🔹 🕶                                                    | ><br>7 ×   |
| Symbol Editor<br>EE: EE + + E A C S T<br>Symbol Name<br>All Publics<br>10                                                                                                    | rype<br>ROOT<br>GROUP                                               | Find: Type a sut                | ostring to find 💽 🕞 🕶 🖝 🕶                                                  | <b>₽</b> × |
| Symbol Editor                : E:: III + + I A C S T<br>Symbol Name             : All Publics             : I0             : Slot2             : Slot2             : I0             : I0                                                                                                    | Type<br>ROOT<br>GROUP<br>GROUP                                      | Find: Type a sut<br>Address/Val | ostring to find 💽 🕞 🕶 🕶 🕶                                                  | >          |
| Symbol Editor                : E:: III + + II A C S T<br>Symbol Name             : All Publics             : Gradient State             : For State             : State             : Statee             : Statee             : Stateee                                                       | Type<br>ROOT<br>GROUP<br>GROUP<br>GROUP<br>GROUP                    | Find: Type a sut                | ostring to find                                                            | ><br>7 ×   |
| Symbol Editor                : E:: III + + I A C S T<br>Symbol Name             : All Publics             : Gradient State             : Gradient State             :                                                      | ✓                                                                   | Find: Type a sut                | ostring to find                                                            | ₽ ×        |
| Symbol Editor  Symbol Name  All Publics  All Publics  Solution  Dot Solution  Dot Sol | X                                                                   | Find: Type a sut                | Comment                                                                    | ₽ ×        |
| Symbol Editor  Symbol Name  All Publics  All Publics  Control  Control  Co | Type<br>ROOT<br>GROUP<br>GROUP<br>GROUP<br>GROUP<br>GROUP<br>F<br>F | Find: Type a sub                | Digital input 0                                                            | <b>₽</b> × |
| Symbol Editor           E::         + + + + A C S T           Symbol Name           - All Publics           - Slot2           - Slot3           - Slot3           - Slot0           - Slot1           - Slot3           - DigitalInput0           - DigitalInput1                                                                                                    | Type<br>ROOT<br>GROUP<br>GROUP<br>GROUP<br>GROUP<br>F<br>F<br>F     | Find: Type a sub                | ostring to find v □+ +□ →<br>Comment<br>Digital input 0<br>Digital input 1 |            |

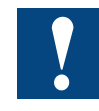

Les RIO n'ayant pas de pile de sauvegarde, les registres (R), indicateurs (F), blocs de données (DB) et textes en RAM sont des ressources volatiles !

De même, en l'absence d'horodateur, la date et l'heure doivent être transmises par le gestionnaire maître à la station RIO, à l'aide d'une série de transfert.

4

#### 4.4 « Build » et téléchargement du projet RIO avec programme utilisateur

Toute l'application Smart RIO est téléchargée à partir du gestionnaire maître. L'édition (Build) et le téléchargement (Download) du programme du gestionnaire maître ont pour corollaire l'édition et le téléchargement des configurations et programmes RIO. Il est donc inutile de traiter chaque RIO individuellement.

Pour un contrôle rapide, l'application peut être éditée individuellement, sans le projet du gestionnaire.

Sélectionnez la station RIO dans l'arborescence du Gestionnaire de projet :

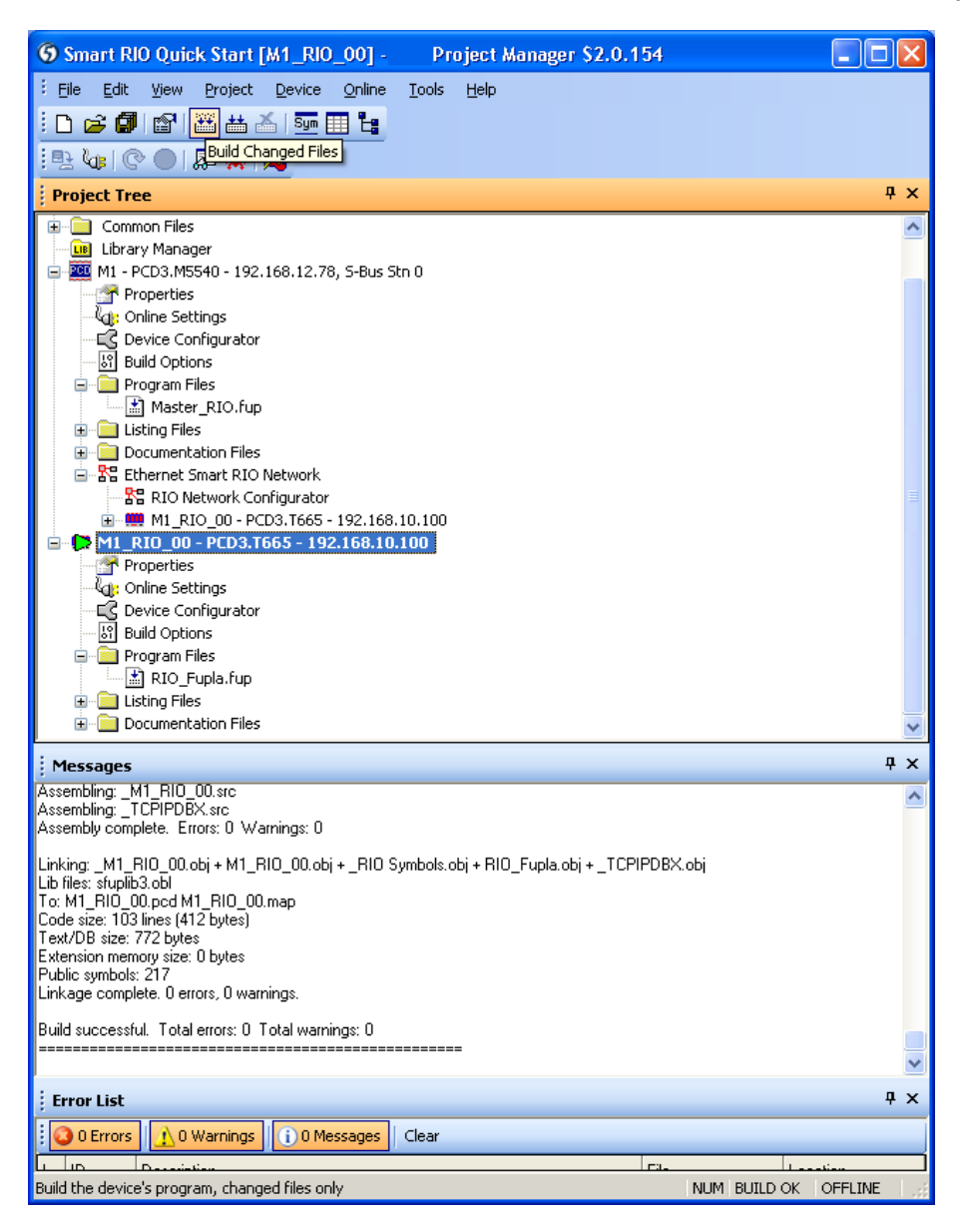

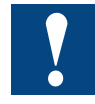

Le programme utilisateur ne peut (ni ne doit) être chargé dans la RIO avec l'outil de téléchargement du PG5.

#### Construction du projet RIO avec programme utilisateur

Pour construire la totalité du projet de réseau RIO, sélectionnez le gestionnaire maître dans l'arborescence du Gestionnaire de projet, puis lancez la compilation *Build* en cliquant sur l'icône correspondant de la barre d'outils :

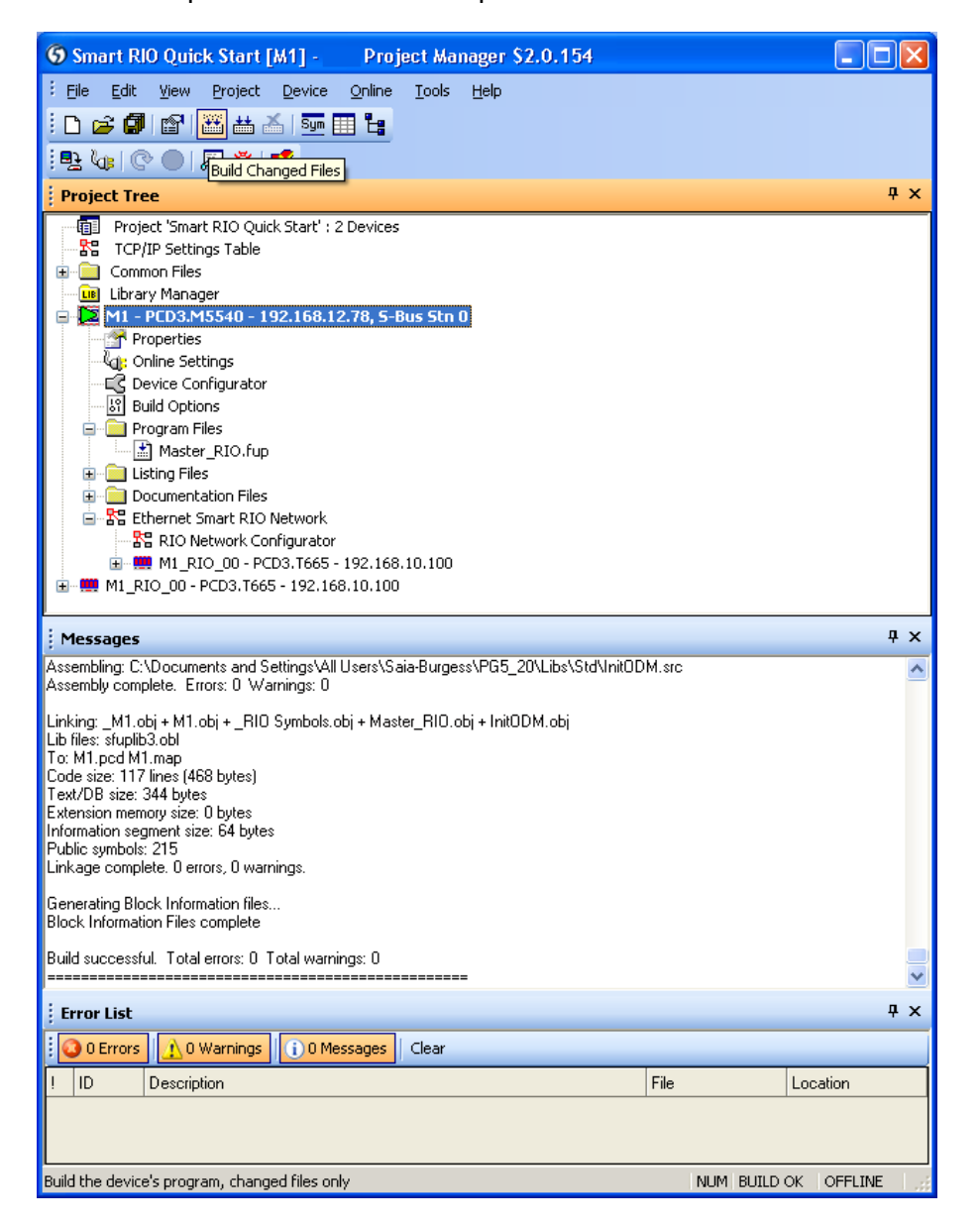

4

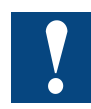

Si le réseau compte un grand nombre de stations RIO, la recompilation de tous les fichiers *(Rebuild All Files)* peut s'avérer longue et fastidieuse.

Pour gagner du temps, utilisez l'option *Build Changed Files*, qui ne prendra en compte que les stations RIO.

Rappelons que l'application réseau RIO est téléchargée avec le programme utilisateur du gestionnaire maître.

Après démarrage, celui-ci envoie systématiquement la configuration à toutes les RIO ; si l'une d'elles est déconnectée ou éteinte, puis reconnectée, elle récupère automatiquement sa configuration du gestionnaire maître.

#### Fonctions en ligne et débogage du programme

#### 4.5 Fonctions en ligne et débogage du programme

Une station RIO gère la connexion en ligne avec le PG5, par interface USB ou Ethernet.

Elle ne prend pas en charge les fonctions en ligne de téléchargement et de débogage du programme : déroulement normal (*Run*), arrêt (*Stop*), redémarrage (*Restart*), pas-à-pas (*Single Step*), points d'arrêt, etc.

D'autres fonctions en ligne sont assurées, comme le mode en ligne et la fenêtre de surveillance (*Saia<sup>®</sup> Watch Window*) de l'éditeur Fupla, qui sont utiles au débogage du programme utilisateur de la RIO.

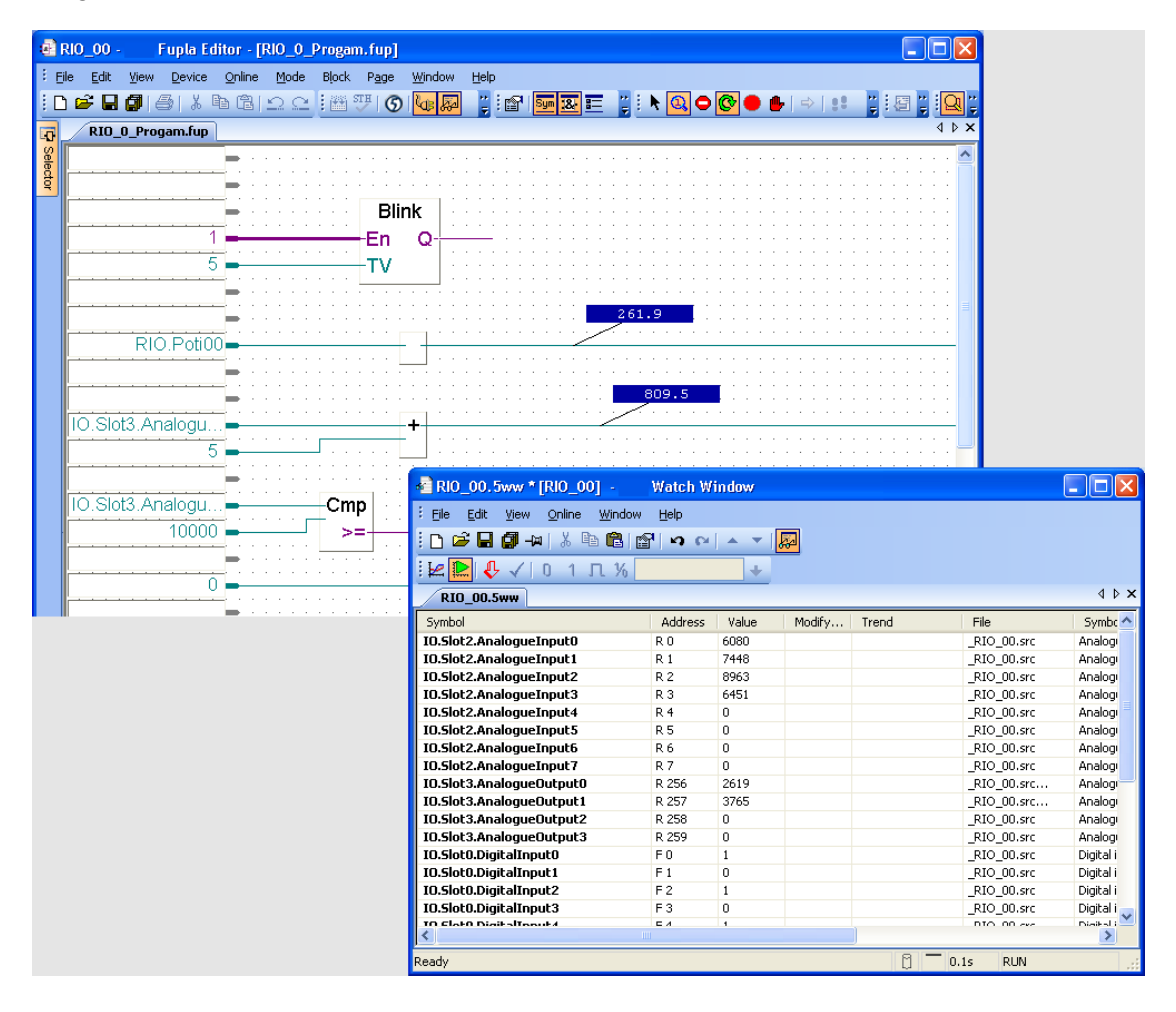

#### Utilisation du serveur web embarqué

### 4.6 Utilisation du serveur web embarqué

La station RIO intègre le serveur web PCD classique et ses pages web utilisateur.

Ces dernières peuvent être stockées soit dans la mémoire de programme utilisateur (à l'aide de l'outil *Web-Builder*), soit dans le système de fichiers embarqué.

Le serveur web accepte le format HTML classique ou les pages créées avec notre éditeur web.

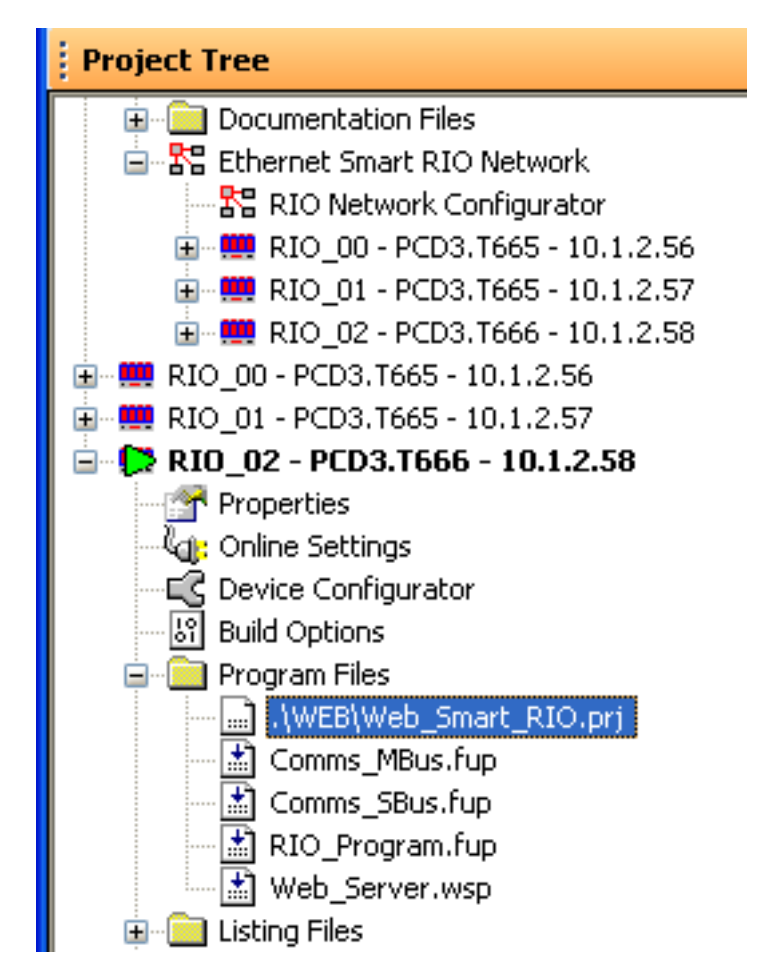

Sachant que l'espace alloué à la mémoire de programme utilisateur est limité, il faut copier l'applet *IMaster.jar* dans le système de fichiers de la mémoire flash interne ou sur un *PC Web-Connect*.

Le système de fichiers sur flash est accessible par le serveur FTP, comme une unité centrale PCD ordinaire.

4

## 5 Paramétrage IP d'une station RIO

Avant d'utiliser une RIO, il faut procéder à ses réglages IP.

Raccordez la RIO à votre réseau Ethernet et utilisez l'adresse IP par défaut **192.168.10.100** (ou une autre adresse IP si vous avez changé le réglage usine). Vous pouvez aussi utiliser SBC.Net Web-Connect pour raccorder la RIO par l'intermédiaire du port USB sur S-Bus.

Si vous utilisez une interface USB, configurez une connexion USB S-Bus dans SBC.Net Web-Connect :

| 🤌 - Web-Connect - Windows Internet Explorer                                |
|----------------------------------------------------------------------------|
| Core + http://localhost/setup                                              |
| Eile Edit View Favorites Tools Help                                        |
| 🚖 🏟 🔠 🔹 🍇 Google Übersetz 🗲 🛛 Net - W 🗙 🔤 🏠 🔹 🗟 🔹 🖶 🔹 📴 Eage 🔹 🎲 Tools 🔹 🎽 |
| SBC.Net                                                                    |
|                                                                            |
| Show: All Stations V + V                                                   |
| ▼ Station                                                                  |
| Station Name: PCD3_USB                                                     |
| Group Name (Optional): Don't Group 💌 ->                                    |
| Connection Type: USB S-Bus (SCorr                                          |
| ▼ Connection                                                               |
| S-Bus Station: 0                                                           |
| Auto Station PGU Mode                                                      |
| Advanced Connection Settings (Change only if necessary)                    |
| Web-Connect per Station Settings (Change only if necessary)                |
|                                                                            |
| Done                                                                       |

| ia PCD Web-Server         |                 |                |
|---------------------------|-----------------|----------------|
|                           |                 |                |
| System                    |                 |                |
| Product                   | PCD3.T665       |                |
| FW Version                | 1.15.27         |                |
| HW Version                | A               |                |
| HW Modification           | 1               |                |
| Production Date           | 10/37           |                |
| Serial Number             | 0334DFAA        |                |
| MAC Address               | 00:50:C2:CD:77  | :1D            |
|                           |                 |                |
| Status/Diagnostic         |                 |                |
| RIO Status                | Wait Config     |                |
| Program Status            | HALI            |                |
| MasterIP                  | Not configured  |                |
| Global Diag               | 0000000         |                |
| Telegram Lost Diag        | Not present     | -              |
|                           | Clear Diagnos   | tics           |
| Ethernet / S-Bus Configur | ation           |                |
| Lanornov, o bao coningai  | Current         | New            |
| IP Address                | 192.168.10.100  | 192.168.10.100 |
| Subnet Mask               | 255.255.255.0   | 255.255.255.0  |
| Default Gateway           | 0.0.0           | 0.0.0.0        |
| S-Bus Address             | 100             | 100            |
|                           | Factory Default | Save           |

Raccordez-vous à la station RIO à l'aide du lien pointant vers sa page web :

Dans la rubrique *Ethernet / S-Bus Configuration*, paramétrez la liaison Ethernet/S-Bus. L'adresse S-Bus n'est pas utilisée pour le protocole Ether-S-IO ; elle n'a d'importance que pour le protocole Ether-S-Bus (échanges entre stations RIO).

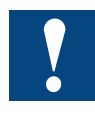

Si changez quoi que ce soit dans la RIO, à l'aide de la page web, vous devez effectuer les mêmes modifications RIO avec le « Device Configurator » (configurateur matériel) ou le « RIO Network Configurator » (Configurateur de réseau RIO) de façon que le gestionnaire maître utilise les bonnes adresses.

#### Indicateurs de diagnostic

## 6 Diagnostic et dépannage

### 6.1 Indicateurs de diagnostic

Le PCD gestionnaire maître possède des indicateurs de diagnostic (*Diagnostic Flags*) pour le réseau RIO tout entier comme pour chaque station RIO, de même qu'un compteur de télégrammes perdus pour chaque RIO (*RIO.TelegramLost*). Les RIO programmées ont aussi des indicateurs de diagnostic et un compteur de télégrammes perdus indiquant l'état du gestionnaire maître.

### Indicateurs de diagnostic du gestionnaire maître

Des 8 indicateurs réservés au gestionnaire maître (notés F100 à F107), seuls les 3 premiers sont utilisés.

Les indicateurs suivants (à partir de F108) concernent chaque RIO. À chaque ajout de stations RIO, le « RIO Network Configurator » (Configurateur de réseau RIO) augmente d'autant le nombre de séries de 8 indicateurs, ce qui peut entraîner un chevauchement avec les adresses d'indicateurs utilisées par les E/S des RIO. Pour y remédier, déroulez le menu Tools du « RIO Network Configurator » (Configurateur de réseau RIO) et choisissez la commande *Renumber Master Media Addresses...* 

Les 3 premiers indicateurs ont pour nom symbolique et signification :

| RIO.GlobalDiagnostic | 1 = Indicateur de diagnostic d'une ou de plusieurs sta-<br>tions RIO à 1 |
|----------------------|--------------------------------------------------------------------------|
| RIO.TelegramLost     | 1 = Perte d'un ou de plusieurs télégrammes                               |
| RIO.SendError        | 1 = Échec de la transmission                                             |

À partir de l'indicateur F108, il y a 2 indicateurs par RIO, avec pour nom symbolique :

RIO**.<rio\_name>**.DataExchange RIO.**<rio\_name>**.Diagnostic

1 = Échec de l'échange, 0 = Échange OK 1 = Erreur sur station RIO, 0 = Station OK

| Media Mapping             |            |                                      |
|---------------------------|------------|--------------------------------------|
| Master Symbol             | Master A   | Master Comment                       |
| Ether-S-IO Network        |            |                                      |
| 📥 📴 Master: Device1       |            |                                      |
| Diagnostic Flags          |            |                                      |
| S.RIO.DiagFlagBase        | F 100 [16] | Base address of RIO Diagnostic Flags |
| S.RIO.GlobalDiagnostic    | F 100      | Another RIO Diagnostic Flag is set   |
| S.RIO.TelegramLost        | F 101      | One or more telegrams lost           |
| S.RIO.SendError           | F 102      | Transmit failed                      |
|                           | F 103      | (not used)                           |
|                           | F 104      | (not used)                           |
|                           | F 105      | (not used)                           |
|                           | F 106      | (not used)                           |
|                           | F 107      | (not used)                           |
| S.RIO.RIO_00.DataExchange | F 108      | RIO_00 data exchange Flag            |
| S.RIO.RIO_00.Diagnostic   | F 109      | RIO_00 Diagnostic Flag               |
| S.RIO.RIO_01.DataExchange | F 110      | RIO_01 data exchange Flag            |
| S.RIO.RIO_01.Diagnostic   | F 111      | RIO_01 Diagnostic Flag               |
| S.RIO.RIO_02.DataExchange | F 112      | RIO_02 data exchange Flag            |
| S.RIO.RIO_02.Diagnostic   | F 113      | RIO_02 Diagnostic Flag               |
|                           | F 114      | (not used)                           |
|                           | F 115      | (not used)                           |
| 다. RIO_00, PCD3.T665      |            |                                      |

6

Indicateurs de diagnostic | Page web intégrée

#### Indicateurs de diagnostic de la station RIO et compteur de télégrammes perdus

Chaque RIO programmée possède aussi 8 indicateurs de diagnostic, dont seuls les 2 premiers sont utilisés, avec pour nom symbolique (aussi exploitable dans le programme RIO) :

| RIO.GlobalDiagnostic | 1 = Absence de réponse du gestionnaire maître |
|----------------------|-----------------------------------------------|
| RIO.TelegramLost     | 1 = Perte d'un ou de plusieurs télégrammes    |

#### 6.2 Page web intégrée

En cas de problème, les informations de configuration, d'état et de diagnostic du système fournies par le serveur web PCD peuvent servir à la recherche d'erreurs ou de pannes.

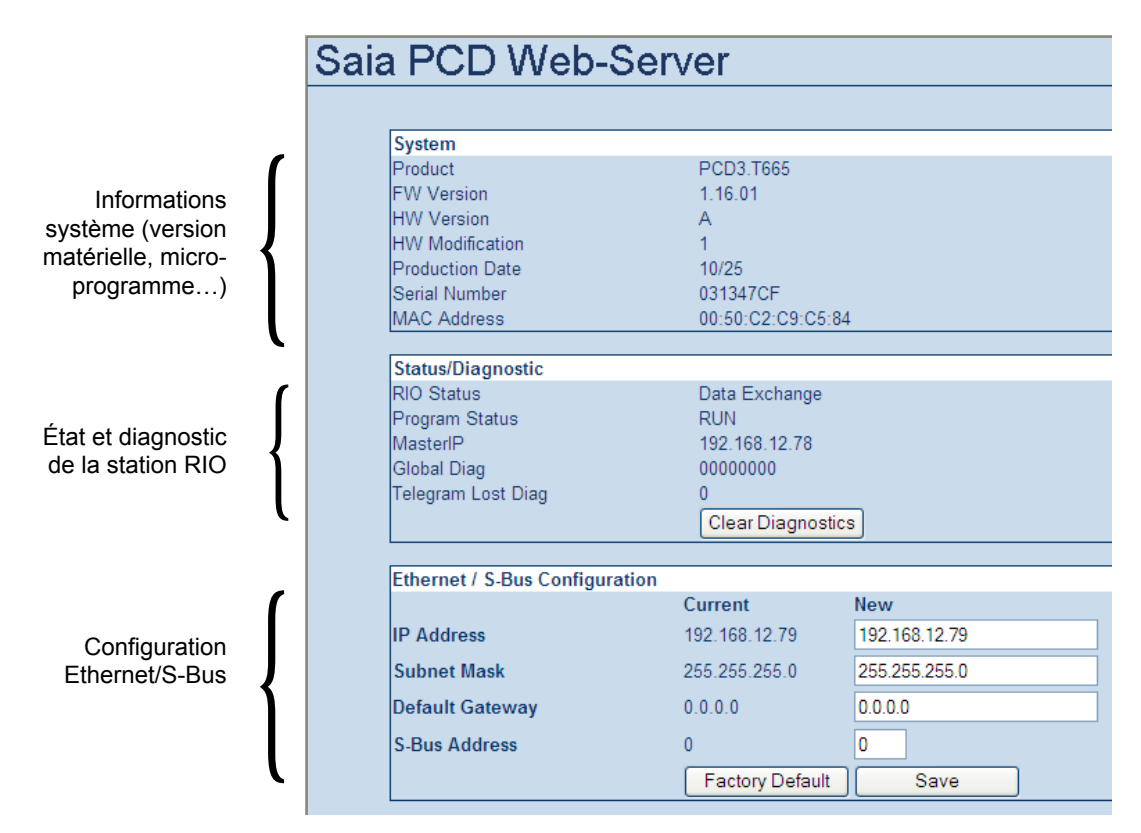

## Voyant de signalisation d'état

## 6.3 Voyant de signalisation d'état

Une LED frontale indique l'état de la RIO.

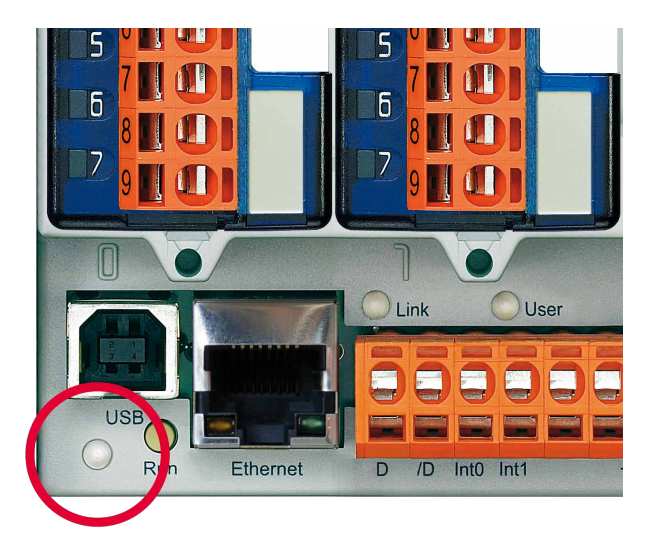

| État RIO                   | Couleur/état LED                             |
|----------------------------|----------------------------------------------|
| ATTENTE PREMIÈRE CONFIG    | ROUGE                                        |
| CONFIG ET PROG REÇUS       | ROUGE clignotant si pas de programme exécuté |
| (pas d'échange de données) | VERT clignotant si programme exécuté         |
| ÉCHANGE DE DONNÉES         | VERT                                         |
| CONFIG INVALIDE            | ROUGE/VERT clignotant                        |

6

## A Annexe

## A.1 Icônes

| i       | Dans les manuels, ce symbole indique au lecteur des informations supplé-<br>mentaires qui sont contenues dans ce manuel ou dans d'autres manuels<br>ou documents techniques.<br>En règle générale, il n'existe pas de lien direct avec ces documents.                                                                                                    |
|---------|----------------------------------------------------------------------------------------------------|
|         | Ce symbole informe le lecteur du risque de décharges électrostatiques en<br>cas de contact avec les composants.<br>Recommandation : toucher au moins la borne négative du système (ar-<br>moire du connecteur PGU) avant d'entrer en contact avec les composants<br>électroniques. Il est préférable d'utiliser un bracelet antistatique de terre<br>avec le câble relié à la borne négative du système. |
| Y       | Ce signe accompagne les instructions qui doivent impérativement être observées.                                                                                                    |
| Classic | Les explications à côté de ce signe s'appliquent uniquement à la série classique de PCD Saia-Burgess.                                                                                                    |
| 42      | Les explications à côté de ce signe s'appliquent uniquement à la série xx7 de PCD Saia-Burgess.                                                                                                    |

#### Caractéristiques techniques

## A.2 Caractéristiques techniques

| Caractéristique                                |                                                      | PCD3.T665                                                                                               | PCD3.T666                                               |
|------------------------------------------------|------------------------------------------------------|----------------------------------------------------------------------------------------------------|---------------------------------------------------------|
| Nombre d'entrées/sorties                       |                                                      | 64 sur l'appareil de base, extensibles jusqu'à 256 <sup>1</sup> )                                       |                                                         |
| Emplacements de modules d                      | l'E/S                                                | 4 sur l'appareil de base, extensibles jusqu'à 16 <sup>1</sup> )                                         |                                                         |
| Modules d'E/S pris en charge                   |                                                      | PCD3.Exxx, PCD3.Axxx,                                                                                   | PCD3.Bxxx, PCD3.Wxxx                                    |
| Nombre max. de stations RIC                    | )                                                    | 128                                                                                                    |                                                         |
| Protocole d'échange de donr                    | nées                                                 | Ether-S-IO                                                                                              |                                                         |
| Connexion Ethernet                             |                                                      | 10/100 Mbps, Full-Duplex, détection/croisement automatique                                              |                                                         |
| Configuration IP (réglage usine)               |                                                      | Adresse IP : 192.168.10.100<br>Masque de sous-réseau : 255.255.255.0<br>Passerelle par défaut : 0.0.0.0 |                                                         |
| Interface USB pour configuration et diagnostic |                                                      | 0                                                                                                    | ui                                                      |
| Mémoire programme                              |                                                      | 32 Ko                                                                                                   | 128 Ko                                                  |
| Serveur web pour configurat                    | ion et diagnostic                                    | oui                                                                                                    |                                                         |
| Serveur web pour pages utili                   | sateur                                               | oui                                                                                                    |                                                         |
| Système de fichiers embarqu                    | é pour pages web et données                          | 512 Ko                                                                                                  |                                                         |
| BACnet® ou LonWorks®                           |                                                      | non                                                                                                    | non                                                     |
| Entrées interruptives embarquées               |                                                      | 2                                                                                                    |                                                         |
| Interface RS-485 embarquée                     |                                                      | non                                                                                                    | oui                                                     |
| Modules spéciaux                               | uniquement pour<br>l'emplacement d'E/S 0             | _                                                                                                    | PCD3.F1xx RSxxx                                         |
|                                                | pour emplacements d'E/S 0<br>à 3 (jusqu'à 4 modules) | PCD3.H1xx<br>-<br>-                                                                                     | PCD3.H1xx Compteur<br>PCD3.F26x DALI<br>PCD3.F27x M-Bus |
| Alarmes S-Web / tendances                      |                                                      | non                                                                                                    | non                                                     |
| Chien de garde                                 |                                                      | non                                                                                                    |                                                         |
| Horloge en temps réel                          |                                                      | non                                                                                                    |                                                         |
| Horloge logicielle (non alimentée par pile)    |                                                      | oui, synchronisation par le Manager                                                                     |                                                         |
| Pile                                           |                                                      | non                                                                                                    |                                                         |
| 1) Avec modules PCD3.Cx                        | xx\$                                                 |                                                                                                    |                                                         |

#### Smart Automation Manager (station maître)

| 16. stations RIO maxi | PCD3.M2130, PCD3.M2330                                                        |
|-----------------------|-------------------------------------------------------------------------------|
| 32 stations RIO maxi  | PCD1.M212x, PCD3.M3330,                                                       |
| 64 stations RIO maxi  | PCD1.M2160, PCD3.M5340, PCD3.M5540, PCD3.M6x40, PCD7.D457VT5F, PCD7.D410VT5F, |
|                       | PCD7.D412DT5F                                                                 |
| 128 stations RIO maxi | PCD3.M5560, PCD3.M6560, PCD3.M6860                                            |

#### Généralités

| Tension d'alimentation                       | 24 VCC $\pm$ 20 % lissée ou 19 VCA $\pm$ 15 % redressée double alternance |
|----------------------------------------------|---------------------------------------------------------------------------|
| Capacité de charge<br>du bus 5 V / +V (24 V) | 600 mA maxi/100 mA                                                        |
| Température ambiante                         | 0 à +55 °C ou 0 à +40 °C (en fonction de la position de montage)          |
| Température de stockage                      | –20 à +70 °C                                                              |
| Hygrométrie                                  | 30 à 95%, sans condensation                                               |
| Robustesse mécanique                         | selon à EN/CEI 61131-2)                                                   |

## Références de commande

| Désignation | Description                                                                                   |
|-------------|-----------------------------------------------------------------------------------------------|
| PCD3.T665   | E/S déportées « Smart RIO » sur Ether-S-IO, programmables, mémoire de 32 Ko                   |
| PCD3.T666   | E/S déportées « Smart RIO » sur Ether-S-IO, programmables, mémoire de 128 Ko, interface série |

## Adresse de Saia-Burgess Controls AG

## A.2 Adresse de Saia-Burgess Controls AG

## Saia-Burgess Controls AG

Bahnhofstrasse 18 CH-3280 Murten / Suisse

| Téléphone | ++41 26 580 30 00 |
|-----------|-------------------|
| Fax       | ++41 26 580 34 99 |

E-mail : pcd@saia-burgess.com Site Internet : www.saia-pcd.com Support : www.saia-support.com

#### Adresse postale pour les retours de produits par les clients de « Vente Suisse » :

### Saia-Burgess Controls AG

Service Après-Vente Bahnhofstrasse 18 CH-3280 Murten / Suisse